# Silverball Strato

Better games through innovation!

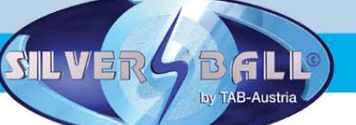

www.tab.at

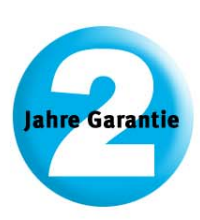

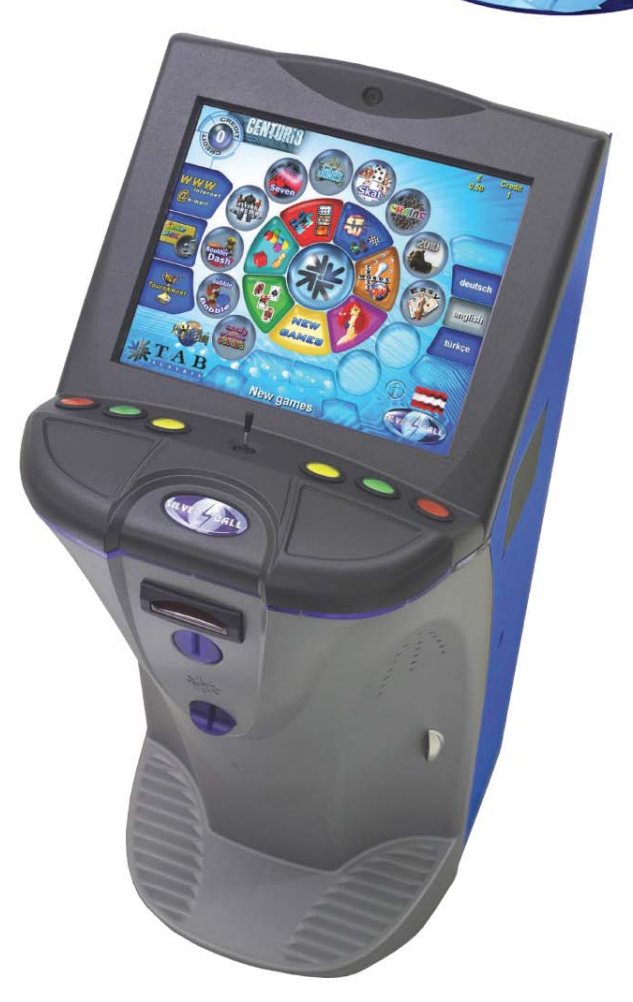

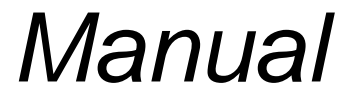

TAB-Austria Industrie- und Unterhaltungselektronik GmbH & CoKG

Haider Strasse 40, A-4052 Ansfelden Tel.+43 (0)7229/78 040-0\*, Fax +43 (0)7229/78 660, e-mail: sales@tab.at

Hotline: +43 (0)7229/78 040-250, e-mail: hotline@tab.at

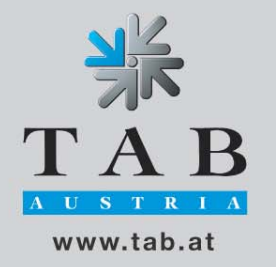

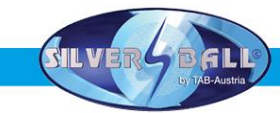

Wir danken Ihnen, dass Sie aus der Vielzahl der am Markt angebotenen Unterhaltungsautomaten den

## Silverball Strato

ausgewählt haben.

Für den zufriedenstellenden Gebrauch des *Silverball Strato* lesen Sie bitte sorgfältig die Bedienungsanleitung.

Bitte verwahren Sie dieses Manual so, dass Sie es bei Bedarf rasch zur Hand haben.

Für zusätzliche Fragen steht Ihnen unsere Hotline zur Verfügung.

Rufen Sie +43 / 72 29 / 78 0 40 - DW 250

Bedienungsanleitung Silverball Strato Gerätemanual

(MH / SM 17.07.2006)

Bei der Zusammenstellung von Texten und Abbildungen wurde mit großer Sorgfalt vorgegangen, dennoch können Fehler nicht vollständig ausgeschlossen werden.

Der Hersteller übernimmt für fehlerhafte Angaben und deren Folgen weder eine juristische Verantwortung noch irgendeine Haftung.

Für Verbesserungsvorschläge oder Hinweise auf Fehler ist der Hersteller dankbar.

Alle Rechte, auch die der fotomechanischen Wiedergabe und der Speicherung in elektronischen oder sonstigen Medien, vorbehalten. Das Programm, Handbuch und alle Bestandteile unterliegen den internationalen Copyrightbestimmungen.

> ©1996-2005 TAB-Austria A-4052 Ansfelden, Haiderstraße 40 Tel. +43 / 72 29 / 78 0 40 - 0\*, Fax +43 / 72 29 / 78 6 60

Alle Rechte vorbehalten

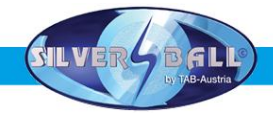

## **Aufstellhinweise**

Sicherheitsvorschriften für den Benutzer:

- Das Gerät darf nur in trockenen Räumen an einer NORM- gerecht installierten Schukosteckdose betrieben werden.
- Vor Inbetriebnahme soll das Gerät der Raumtemperatur angeglichen werden.
- Die empfohlene Umgebungstemperatur soll zwischen 0°C und +35°C liegen.
- Vor Anschluss des Gerätes Netzspannung prüfen!
- Das Gerät ist für eine Wechselspannung von 230 V 50 Hz ausgelegt und hat eine Leistung von 210W.
- Das Gerät darf nur mit einer 3,15 Ampere Sicherung betrieben werden.
- Bei Bruch von Gehäuseteilen, herausragenden Drähten, Brand des Gerätes oder eingeschlagenem LCD - Display ist das Gerät sofort auszuschalten und der Netzstecker zu ziehen.
- Defekte oder blanke Kabel, insbesondere Netzkabel und Steckverbindungen, sind zu tauschen.
- Die Monitor Standardeinstellungen sind 100% für Helligkeit und 90% für Kontrast

#### WICHTIG! Stellen Sie sicher, dass das Gerät in diesem Fall nicht berührt bzw. wieder eingeschaltet werden kann!

• Neben anderen Geräten kann ein beeinträchtigtes Betriebsverhalten auftreten.

Beachten Sie die Microsoft - Lizenzbedingungen im rückwärtigen Teil dieses Handbuchs.

## Entsorgung von gebrauchten elektrischen und elektronischen Geräten (Anzuwenden in den Ländern der Europäischen Union und anderen europäischen Ländern mit einem separaten Sammelsystem für diese Geräte)

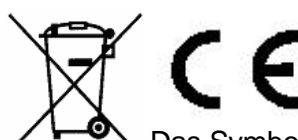

Das Symbol auf dem Produkt oder seiner Verpackung weist darauf hin, dass dieses Produkt nicht als normaler Haushaltsabfall zu behandeln ist, sondern an einer Annahmestelle für das Recycling von elektrischen und elektronischen Geräten abgegeben werden muss. Durch Ihren Beitrag zum korrekten Entsorgen dieses Produkts schützen Sie die Umwelt und die Gesundheit Ihrer Mitmenschen. Umwelt und Gesundheit werden durch falsches Entsorgen gefährdet. Materialrecycling hilft den Verbrauch von Rohstoffen zu verringern. Weitere Informationen über das Recycling dieses Produkts erhalten Sie von Ihrer Gemeinde, den kommunalen Entsorgungsbetrieben oder der Firma, bei der Sie das Produkt gekauft haben.

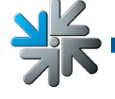

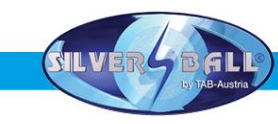

## **Inhaltsverzeichnis**

| AUFSTELLHINWEISE                                  | 4  |
|---------------------------------------------------|----|
| INHALTSVERZEICHNIS                                | 5  |
| GERÄT IM CHAMPIONSNET                             | 6  |
| INBETRIEBNAHME                                    | 7  |
| TESTMODE                                          | ٩  |
|                                                   | 26 |
| CHAMPIONSNET                                      | 27 |
| ONLINE TERMINAL MANAGEMENT                        | 33 |
| STRATO UPDATE                                     | 33 |
| TASTENOPTIONEN:                                   | 35 |
| GERÄTEBESCHREIBUNG                                | 36 |
| PC-SYSTEMKOMPONENTEN IM SILVERBALL STRATO         | 36 |
| AUSSTATTUNGSOPTIONEN                              | 36 |
| FEHLERBEHEBUNG                                    | 37 |
| FEHLERMELDUNGEN                                   | 39 |
| ASTRO BANKNOTENPRÜFER KALIBRIERUNGSVORGANG        | 41 |
| DETAILZEICHNUNGEN SILVERBALL STRATO               | 42 |
| BAUGRUPPEN                                        | 42 |
| KABELPLAN                                         | 47 |
| END-USER LICENSE AGREEMENT FOR MICROSOFT SOFTWARE | 50 |
| GARANTIEBEDINGUNGEN DER TAB-AUSTRIA INDUSTRIE UND |    |
| UNTERHALTUNGSELEKTRONIK GMBH & CO KG              | 51 |
| NOTIZEN                                           | 55 |

XK

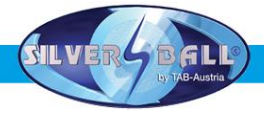

Dieses <u>Gerätemanual</u> beschreibt die Montage und professionelle Installation des Gerätes *Silverball Strato*.

Informationen über die aktuellen Softwareversionen finden sie im Internet auf der TAB Homepage **www.tab.at** in den **FAQ`s**. Ihre aktuelle Version können sie im **Testmode** (siehe S.7), oder auf der **Hauptoberfläche** ablesen, wenn sie das **TAB Logo** auswählen.

Die technischen Daten sowie die Dimensionen, finden sie auf der letzten Seite dieser Beschreibung.

## Gerät im Championsnet

Ihr Gerät ist mit einer On-Board Netzwerkkarte ausgestattet, womit sie das Gerät in das Championsnet verbinden können. Folgende Zusatzfeatures stehen Ihnen dann zur Auswahl

- surfen im Internet
- Emails versenden
- Turniere spielen
- Turniere erstellen und verwalten
- Online Service

Durch die weltweite Vernetzung Ihres Gerätes, können sie für jedes Spiel individuelle Turniere veranstalten und verwalten.

Genauere Daten und Einstellungen sowie die richtige Vorgehensweise ist ab Seite 17 beschrieben!

#### WICHTIG:

Alle Arbeiten am Gerät haben im ausgeschalteten Zustand und mit abgezogenen Netzkabel zu erfolgen. Durchführung der Arbeiten nur durch qualifiziertes Fachpersonal.

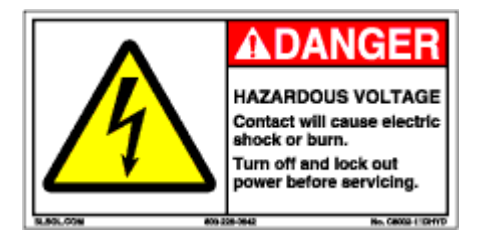

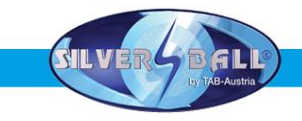

## **Inbetriebnahme**

Jedes Gerät wird werksseitig getestet und voreingestellt ausgeliefert.

Wir empfehlen, 15 Minuten zu warten, damit das System die Betriebstemperatur erreicht. Durch Temperaturunterschiede, Transporterschütterungen etc. kann es vorkommen, dass die Touch Screen - Einstellungen nicht korrekt sind. Daher empfehlen wir bei einer Neuinbetriebnahme, **IMMER** folgende Vorgangsweise einzuhalten:

- 1) Gerät auspacken und an Stromnetz 230 V / 50 Hz (Steckdose) anschließen
- 2) **Gerät einschalten** (Schalter befindet sich an der Rückseite), das Gerät startet automatisch. Sie befinden sich nun im **Hauptmenu**

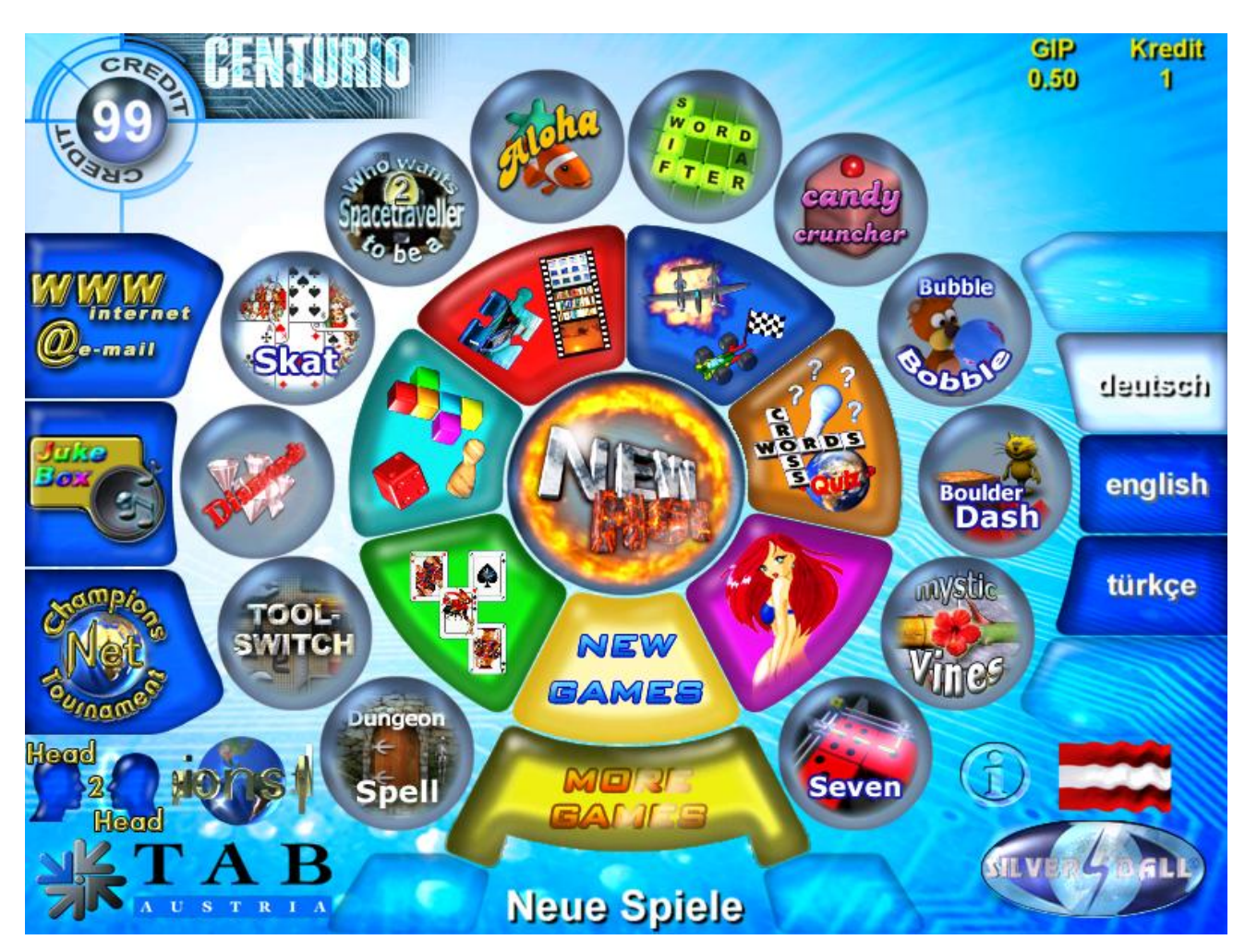

#### <u>Hinweis:</u>

Die Auswahlfläche Jukebox ist nur mit dem MAX Dongle verfügbar!

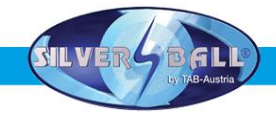

Bei dem Betätigen des TAB LOGOS, gelangen sie in die Informationsübersicht.

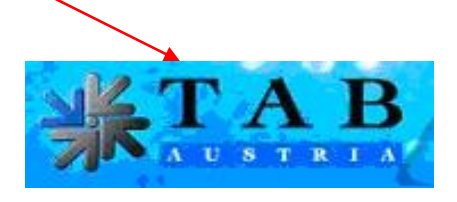

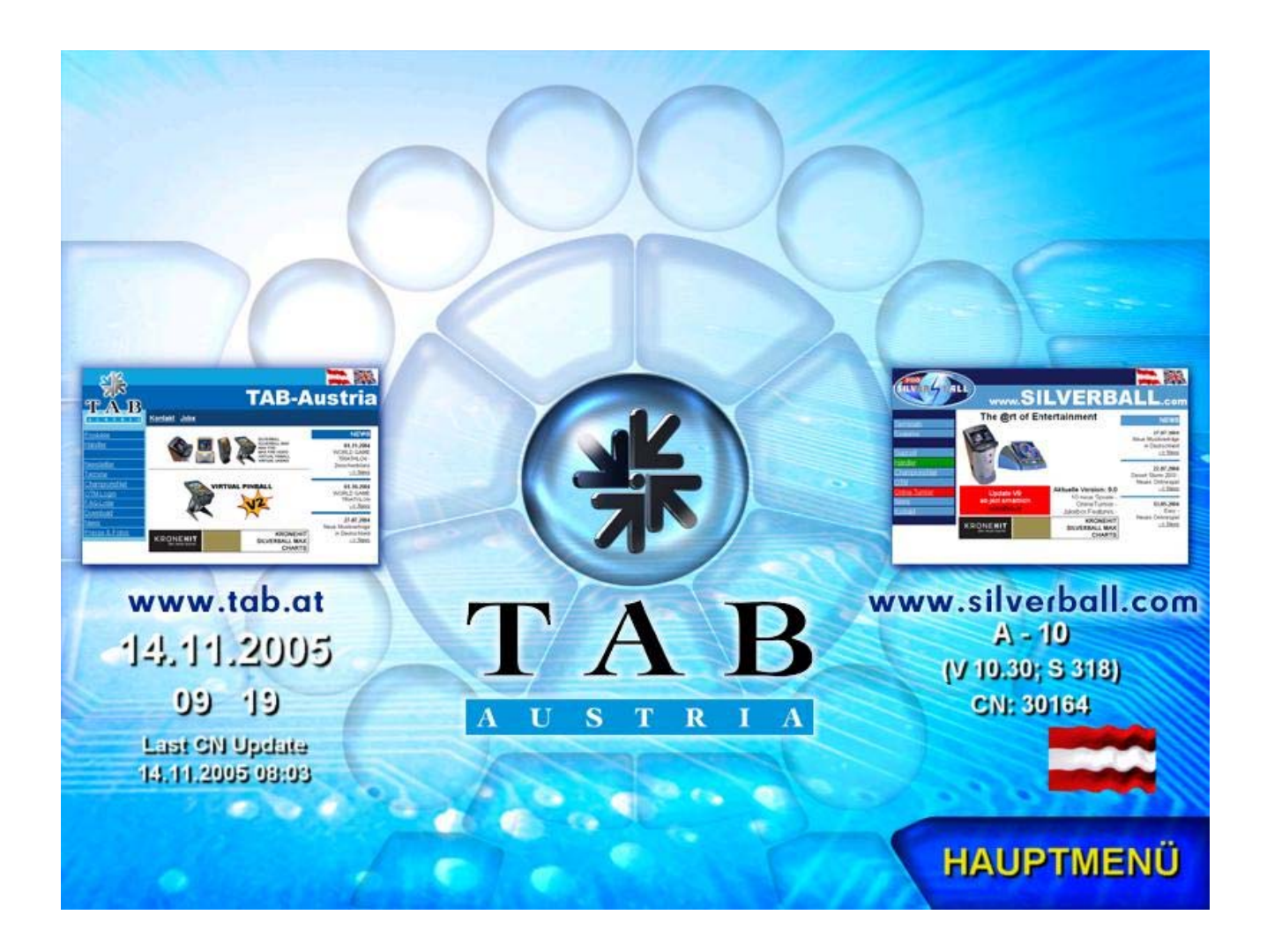

Hier sehen sie die **Telefon - Faxnummer** und **Internetadresse** der **TAB** Austria, die letzte Übertragung des **Championsnet**, Ihr genaue **Softwareversion**, Ihre **Dongleversion** und Ihre **Systemversion**.

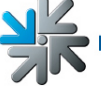

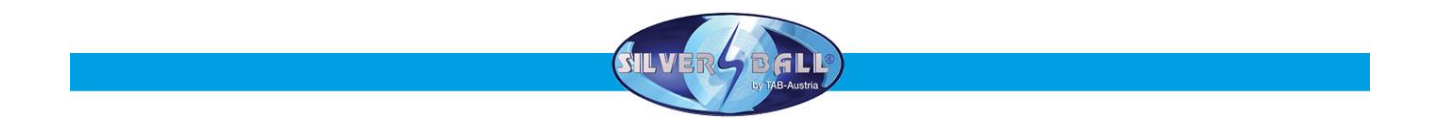

3) Öffnen Sie nun den **Frontdeckel** und stellen Sie den **Testschalter** auf **EIN!** Der *Silverball* Testmode erscheint nun am Bild

## <u>Testmode</u>

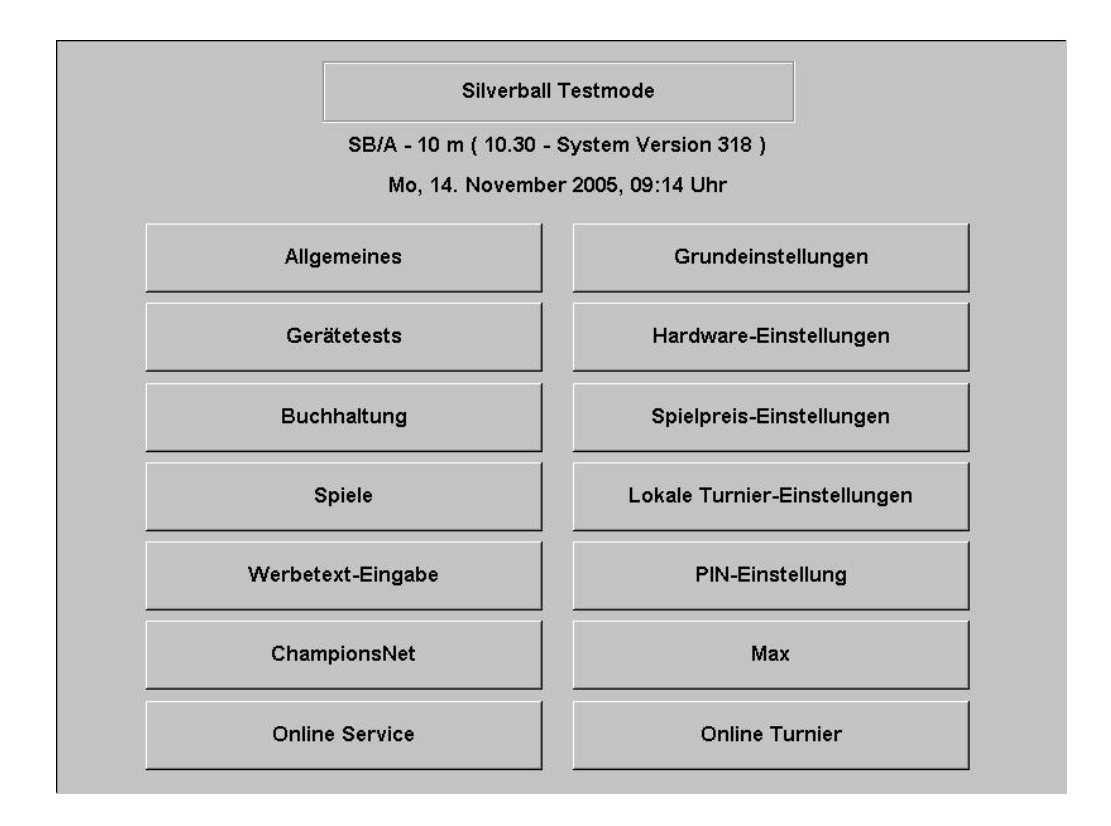

Im Testmode können sie alle relevanten Einstellungen für Ihr Gerät vornehmen. Am oberen Bildschirmrand, sehen sie Ihre exakte **Softwareversion** des *Silverball Cosmo* und die **Version** Ihres **Dongles.** 

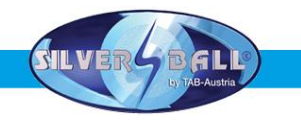

#### o Allgemeines

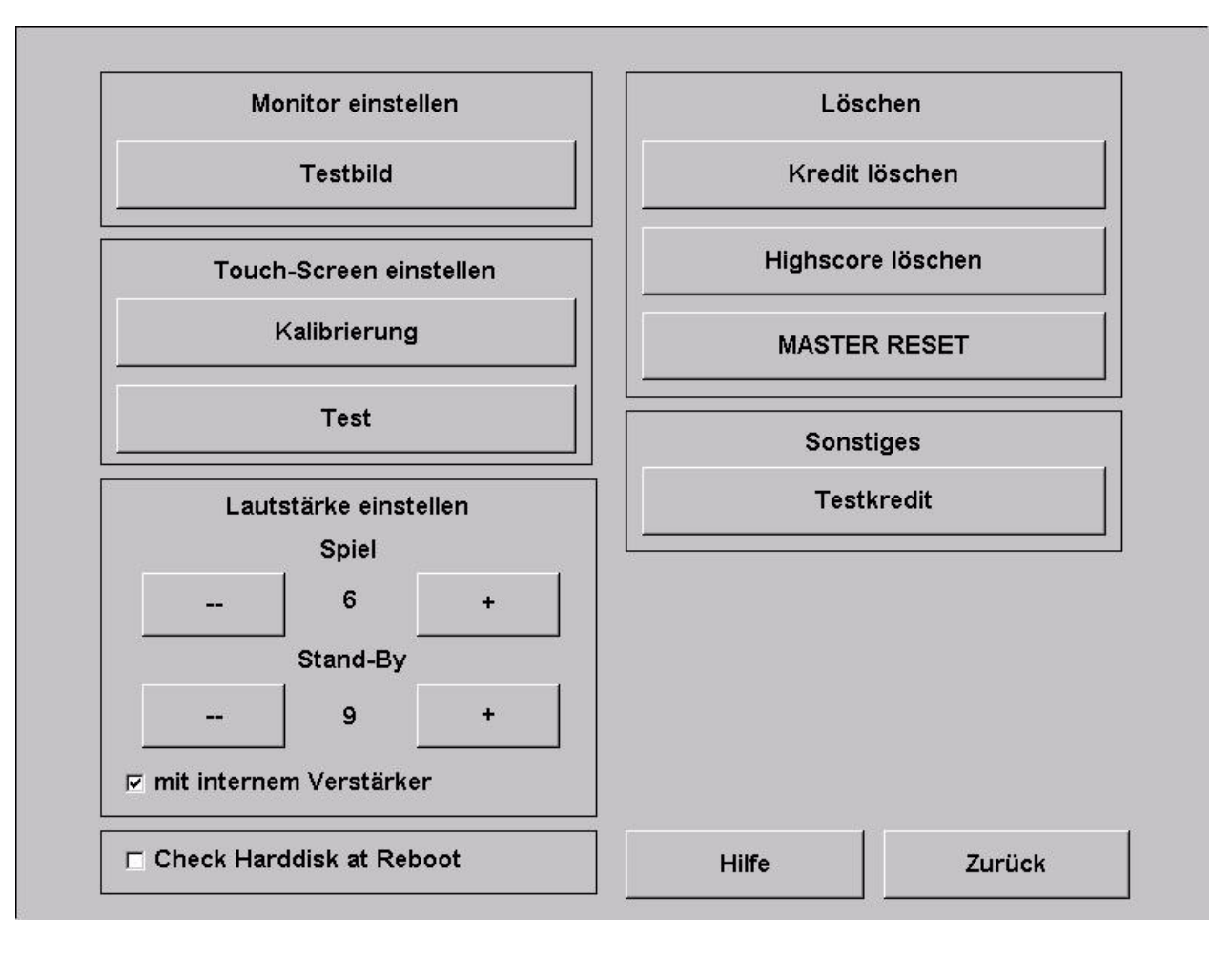

#### • Touch-Screen einstellen

Betätigen Sie die Schaltfläche **Kalibrierung** und folgen Sie den Anweisungen am Bildschirm. Anschließend können Sie mit **Test** den Touch-Screen testen.

#### Lautstärke einstellen

<u>Spiel</u>

Die Lautstärke für das Spiel mit den Plus/Minus Tasten ist in 15 Stufen einstellbar.

#### Stand-By

Die Lautstärke für den Standby Mode mit den Plus/Minus Tasten ist in 15 Stufen einstellbar.

Aktivieren von "**mit internem Verstärker**" ermöglicht es Ihnen eine höhere Ausgangslautstärke zu erzielen

#### Sonstiges

Hier können sie **Testkredite** aufbuchen, um Ihre Spiele zu testen. Weiters wird Ihre Festplatte überprüft, wenn sie die Option **Check Harddisk at Reboot** aktivieren.

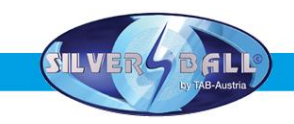

#### o Grundeinstellungen

| Zeit:                       | Mo, 14. Novemb | er 2005, 09: | 20 Uhr         |             |            |
|-----------------------------|----------------|--------------|----------------|-------------|------------|
| Zone:                       | GMT +01:00     | 🗵 Enable     | Automatic D    | aylight Sav | ving Time  |
| Zone +1h                    | Zone -         | 1h           | Zone +30       | )m          | Zone -30m  |
| Basissprache –<br>⊙ deutsch | ⊖ englisch     | o türkise    | ch             |             |            |
| Diverses                    |                | Highscor     | e automatisch  | löschen     |            |
| 🗵 Stand-By So               | und            | ⊖ nie        |                |             | +          |
| Österreich                  |                | ⊙ alle       | 4 Woche        | e(n)        |            |
| □ Freispielfeat             | ure            | i⊽ für jed   | len Eintrag ei | nzeln       |            |
| Erotik                      |                | ] [          |                |             |            |
| 🔽 aktiviert                 | 🗵 Erotik       | hintergrün   | de             | +           |            |
| 🗆 deaktiviert               |                |              | -              |             | Übernehmen |
|                             | C 20:00        | bis c        | 04:00          |             |            |
| aktiviert von               |                |              |                |             | Hilfe      |
| □ aktiviert von             |                |              |                |             |            |

#### • Datum und Uhrzeit

Hier können sie die aktuelle Uhrzeit und das Datum einstellen. Wenn das Gerät im Championsnet aktiv ist, wird das Datum und die Uhrzeit automatisch eingestellt. Sie können dann nur die Zeitzonen um 30 Minuten oder 1 Stunden weise einstellen.

- Basissprache
  - Hier bestimmen sie die Basissprache für dieses Gerät
- Diverses
  - Ein- oder Ausschalten des Stand-By Sounds
- Highscore automatisch löschen
   Bestimmen Sie hier, ob und nach welcher Zeitspanne Sie die
   Highscores löschen möchten

• Erotik Aktivieren, Deaktivieren, Aktivieren in einer bestimmten Zeit und Aus- oder Einschalten der Erotikhintergründe

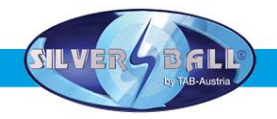

#### o Gerätetest

| lünzen                                                                   | ▲ Zöhlwarka      |
|--------------------------------------------------------------------------|------------------|
| - Channel 1 - 0.10 EUR : 0                                               | Zarnwerke        |
| Channel 2 - 0.20 EUR : 0                                                 | Gesamt In        |
| Channel 4 - 1 00 EUR : 0                                                 | Gesannt III      |
| Channel 5 - 2.00 EUR : 0                                                 |                  |
| - Channel 6 - 0.10 GBP (locked): 0<br>- Channel 7 - 0.20 GBP (locked): 0 | Einwurf:         |
| Channel 8 - 0.50 GBP (locked): 0                                         | _ Kredit: 0      |
| Channel 9 - 1.00 GBP (locked): 0                                         |                  |
| Channel 10 - 2.00 GBP (locked): 0                                        |                  |
| Channel 11 - 2.00 GBP (locked): 0                                        | aus Musik-Relais |
| - Channel 12 - 0.00 (locked): 0                                          | invertieren      |
| Bonus-Card                                                               |                  |
| Letzte Impulse:                                                          |                  |
|                                                                          | Test Video       |
|                                                                          |                  |
|                                                                          |                  |
| Tastendruck:                                                             |                  |
|                                                                          | Zurück           |

Hier können Sie alle Eingabegeräte, wie z.B. Tasten, Münzprüfer usw., auf ihre Funktion testen.

"Test Video" schaltet die Webcam ein.

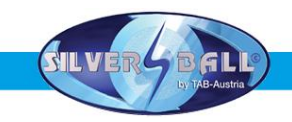

#### o Hardwareeinstellungen

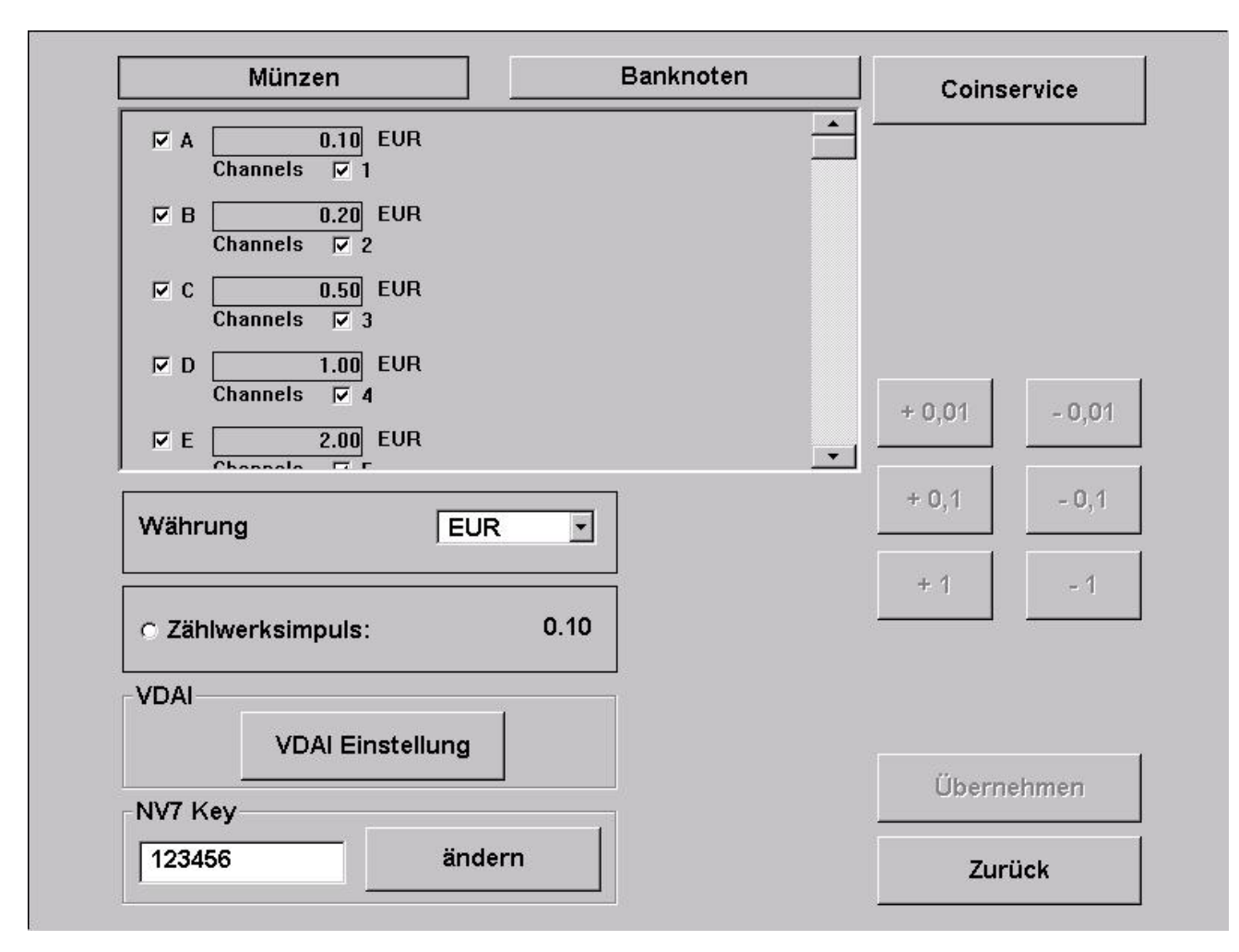

• Währung

Einstellen der programmierten Währung

- Zählwerksimpuls
   Impulse für den Hardwarezähler
- VDAI Einstellung (nur für Deutschland!) Einstellungen zu VDAI
- NV7 Key
   Dieser Key

Dieser Key dient zur Initialisierung des Banknotenprüfers. Sollte Sie den Banknotenprüfer einmal wechseln, vergewissern Sie sich ob der Key mit dem am Banknotenprüfer übereinstimmt!

- Münzen und Banknoten Aus- und Einschalten und Einstellen der einzelnen Kanäle
- Coinservice

Hier können Sie selbstständig Ihren Münzprüfer programmieren. Auch das Programmieren von Tokens wird unterstützt!

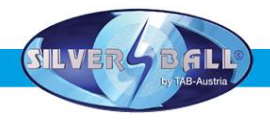

#### Vorgehensweise:

- Wählen Sie "Coin Service starten"
- Sie befinden sich nun in folgenden Optionsmenu

| Select ( | Channel | Value | Currencyname                        |                |
|----------|---------|-------|-------------------------------------|----------------|
| С        | 0 🍛     | 0.25  | AED'A' United Arab Emirates, Dirham |                |
| С        | 1 🍛     | 0.50  | AED'A' United Arab Emirates, Dirham |                |
| О        | 2 🍛     | 1.00  | AED'A' United Arab Emirates, Dirham | r              |
| С        | 3 🍛     | 0.50  | AED'B' United Arab Emirates, Dirham | Change CoinSet |
| 0        | 4 🍛     | 1.00  | AED'B' United Arab Emirates, Dirham |                |
| 0        | 5 🍛     | 2.00  | AED'A' United Arab Emirates, Dirham |                |
| 0        | 6 🔀     | ××××  | xxxx                                | Teach Channel  |
| 0        | 7 🗙     | ××××  | xxxx                                |                |
| C        | 8 💥     | ××××  | xxxxx ::                            |                |
| 0        | 9 🔀     | ××××  | xxxx                                | Delete Channel |
| 0        | 10 🔀    | ××××  | xxxx                                |                |
| 0        | 11 🔀    | ××××  | xxxx                                | Test Coinmech  |
| С        | 12 💥    | ××××  | xxxxx ::                            |                |
| С        | 13 💢    | ××××  | xxxx                                |                |
| 0        | 14 🔀    | ××××  | xxxx                                | Exit           |
| 0        | 15 🔀    | XXXX  | xxxxx                               |                |

- <u>Change Coin Set</u>
  - o Upload von mehreren Währungstabellen
- <u>Teach Channel</u>

   Programmieren der Münzen oder Tokens
- <u>Test Coin Mech</u>
   o Anzeige der Münzkanäle
- <u>Delete Channel</u>

   Löschen von Münzkanälen
- Exit
   o Zurück zum Hauptmenu

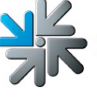

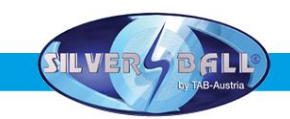

Die Kanäle 6 bis 15 sind frei. Diese können zur Programmierung gewählt werden.

- Wählen Sie nun "Teach Channel" und "Start"
- Sie befinden sich nun in folgender Eingabemaske, wo Sie 15 Münzen einwerfen müssen

|          |         | C                                       | oinService V3.0 Copyright (c) by TAB-Aus | tria                      |
|----------|---------|-----------------------------------------|------------------------------------------|---------------------------|
| Select ( | Channel | Value                                   | Currencyname                             |                           |
| 0        | 0 🍛     | 0.25 AED'                               | A' United Arab Emirates, Dirham          |                           |
| 0        | 1 🍛     | 0.50 AED'                               | A' United Arab Emirates, Dirham          |                           |
| C        | 2 🍛     | 1.00 AED'                               | A' United Arab Emirates, Dirham          | <b>T</b> 1011             |
| 0        | 3 🍛     | 0.50 AED'                               | B' United Arab Emirates, Dirham          | Teach Status              |
| 0        | 4 🍛     | 1.00 AED'                               | B' United Arab Emirates, Dirham          | 15 Coins left to be inser |
| 0        | 5 🍛     | 2.00 AED'                               | A' United Arab Emirates, Dirham          |                           |
| C        | 6 💥     | xxx xxxx                                |                                          |                           |
| 0        | 7 💥     | xxxx xxxxx                              |                                          |                           |
| 0        | 8 🔀     | xxxx xxxxx                              |                                          |                           |
| C        | 9 💥     | xxxx xxxxx                              |                                          | Stop                      |
| 0        | 10 💥    | xxxx xxxxx                              |                                          |                           |
| 0        | 11 🗙    | xxxx xxxxx                              |                                          | Setup currency /          |
| 0        | 12 🔀    | xxxx xxxxx                              |                                          |                           |
| 0        | 13 🔀    | >>>>>>>>>>>>>>>>>>>>>>>>>>>>>>>>>>>>>>> |                                          |                           |
| 0        | 14 🔀    | xxxx xxxxx                              |                                          |                           |
|          | 15 💥    | XXXX XXXXX                              |                                          |                           |

• Folgen Sie den Anweisungen am Bildschirm

|   |      | Value Currencyndine                      |                  |
|---|------|------------------------------------------|------------------|
| C | 0 🍛  | 0.25 AED'A' United Arab Emirates, Dirham |                  |
| С | 1 🍛  | 0.50 AED'A' United Arab Emirates, Dirham |                  |
| С | 2 🍛  | 1.00 AED'A' United Arab Emirates, Dirham |                  |
| С | 3 🍛  | 0.50 AED'B' United Arab Emirates, Dirham | Leach Status     |
| С | 4 🍛  | 1.00 AED'B' United Arab Emirates, Dirham | Teach complete   |
| С | 5 🍛  | 2.00 AED'A' United Arab Emirates, Dirham |                  |
| C | 6 🗙  | XXXX XXXXX                               |                  |
| 0 | 7 🗙  | XXXX XXXXX                               |                  |
| C | 8 💥  | XXXX XXXXX                               |                  |
| 0 | 9 🔀  | XXXX XXXXX                               | Start            |
| C | 10 💥 | XXXX XXXXX                               | 1                |
| 0 | 11 🗙 | XXXX XXXXX                               | Setup currency / |
| C | 12 💥 | XXXX XXXXX                               | value            |
| С | 13 💥 | XXXX XXXXX                               |                  |
| С | 14 💥 | XXXX XXXXX                               | Back             |
| 0 | 15 🔀 | xxxx xxxxx                               |                  |

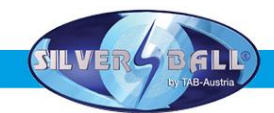

 Bestimmen Sie nun die Währung und die Wertigkeit. Hier wurde nun der Kanal 6 mit kroatischen Münzen programmiert und die Wertigkeit ist 1 Kuna = 1 Kredit! Bei einer Programmierung von Token, wählen Sie bitte "Token" aus.

| set currency name        | e Currencyname                      | Channel ' | Select |
|--------------------------|-------------------------------------|-----------|--------|
|                          | AED'A' United Arab Emirates, Dirham | 0 🍛       | С      |
| VED - Veriezuela, boliva | AED'A' United Arab Emirates, Dirham | 1 🍛       | 0      |
|                          | AED'A' United Arab Emirates, Dirham | 2 🍛       | 0      |
|                          | AED'B' United Arab Emirates, Dirham | 3 🍛       | С      |
| I                        | AED'B' United Arab Emirates, Dirham | 4 🍛       | С      |
| set currency value       | AED'A' United Arab Emirates, Dirham | 5 🍛       | С      |
| 1.00                     | xxxxx                               | 6 💥       | C      |
|                          | XXXXXX                              | 7 💥       | C      |
|                          | X0000X                              | 8 💥       | 0      |
|                          | xxxxx                               | 9 💥       | C      |
|                          | XXXXX                               | 10 💥      | 0      |
| Set                      | xxxxx                               | 11 🔀      | C      |
| 080                      | XXXXXX                              | 12 💥      | С      |
|                          | xxxxx                               | 13 💥      | C      |
| Back                     | xxxxx                               | 14 💥      | С      |
|                          | xxxxx                               | 15 💥      | С      |

• Mit "Set" wird der Münzkanal nun programmiert und ist nun auch in der Liste zu sehen.

|        |                      |         | CoinService V3.0 Copyright (c) by TAB-A | Austria |        |
|--------|----------------------|---------|-----------------------------------------|---------|--------|
| Select | Channel              | Value   | Currencyname                            |         |        |
| С      | 0 🍛                  | 0.25 A  | ED'A' United Arab Emirates, Dirham      |         |        |
| 0      | 1 🍛                  | 0.50 A  | ED'A' United Arab Emirates, Dirham      |         |        |
| 0      | 2 🍛                  | 1.00 A  | ED'A' United Arab Emirates, Dirham      |         |        |
| 0      | 3 🍛                  | 0.50 A  | ED'B' United Arab Emirates, Dirham      |         |        |
| C      | 4 🍛                  | 1.00 A  | ED'B' United Arab Emirates, Dirham      |         |        |
| 0      | 5 🍛                  | 2.00 A  | ED'A' United Arab Emirates, Dirham      |         |        |
| o      | 6 🍛                  | 1.00 H  | IRK'A' Croatia, Kuna                    |         |        |
| 0      | 7 💥                  | xxxx xx | 000X                                    |         |        |
| 0      | 8 💥                  | xxxx xx | 000X                                    |         |        |
| 0      | 9 💥                  | xxxx xx | 000K :                                  |         |        |
| 0      | 10 💥                 | xxxx xx | 000X                                    |         |        |
|        | 11 🔀                 | xxxx xx | 000X                                    |         | Dolata |
| 0      |                      |         | 000                                     |         | Delete |
| 0<br>0 | 12 💥                 | 2000 20 |                                         |         |        |
| 000    | 12 💥<br>13 💥         | xxx x   | 000X                                    |         |        |
| 0000   | 12 💥<br>13 💥<br>14 💥 |         | 000X                                    |         | Back   |

- Gehen Sie nun zurück bis Sie sich wieder im Startbildschirm befinden
- Um Ihre Änderungen auch des Coin service auch zu übernehmen, schalten Sie nun das Gerät aus und entfernen Sie die Servicedisk/stick.

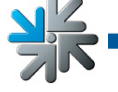

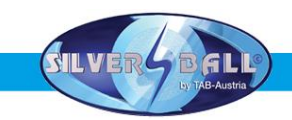

- Schalten Sie das Gerät wieder EIN und lassen es starten.
- Legen Sie den Schalter für Testmode auf EIN
- In den "Hardware Einstellungen" müssen Sie nun Ihre programmierte Währung einstellen.
- Unter "Gerätetest" kann die Annahme sofort getestet werden.

#### o Buchhaltung

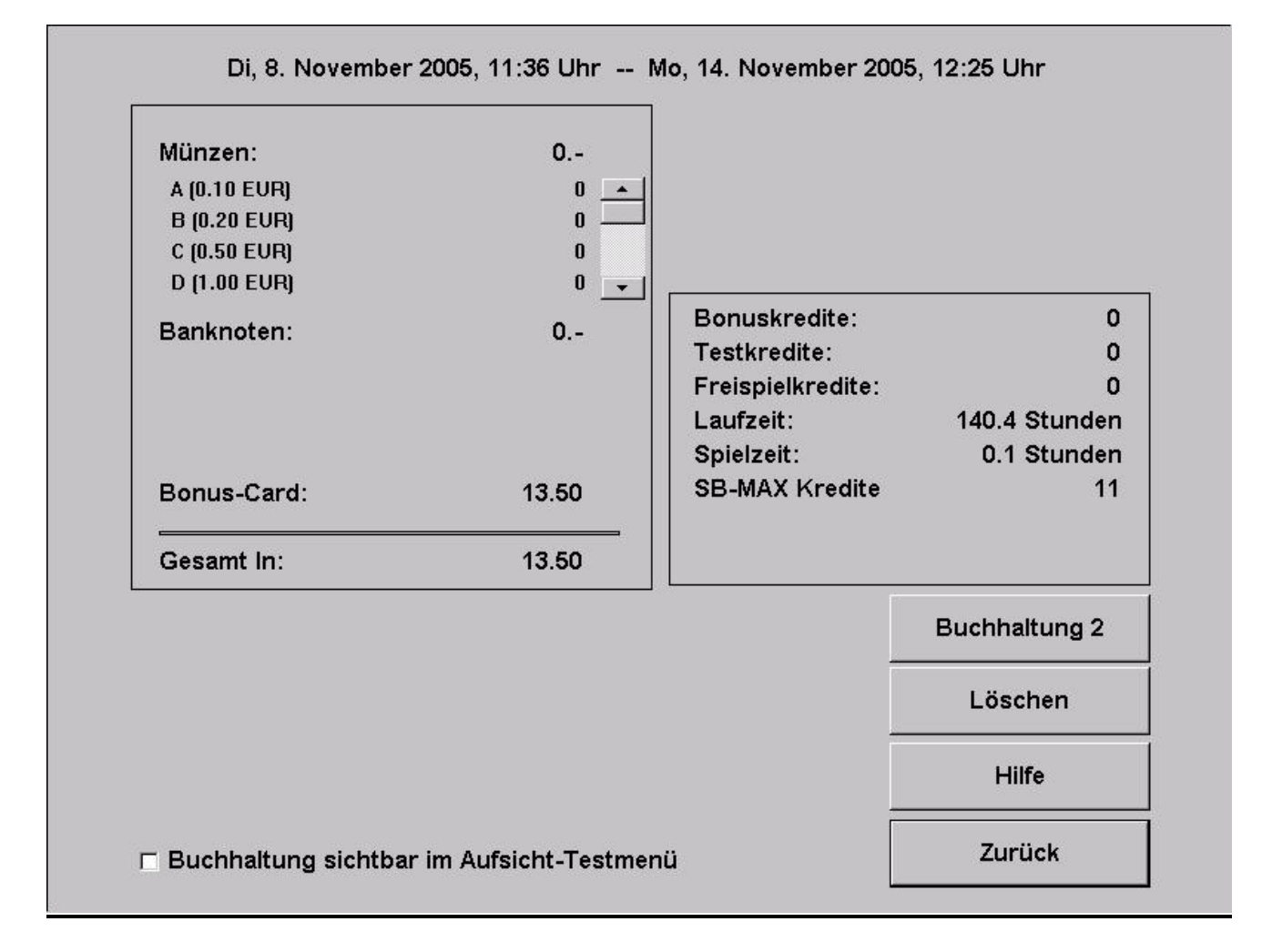

Hier sehen Sie alle relevanten Daten zur Buchhaltung.

Unter Buchhaltung 2 finden Sie eine übersichtliche Zusammenfassung.

• Buchhaltung sichtbar im Aufsicht-Testmenü

Bei Aktivierung dieser Option, kann diese Buchhaltung von einer der Aufsichtspersonen mit Supervisor PIN – Code eingesehen werden.

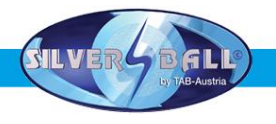

#### o Spielpreiseinstellung

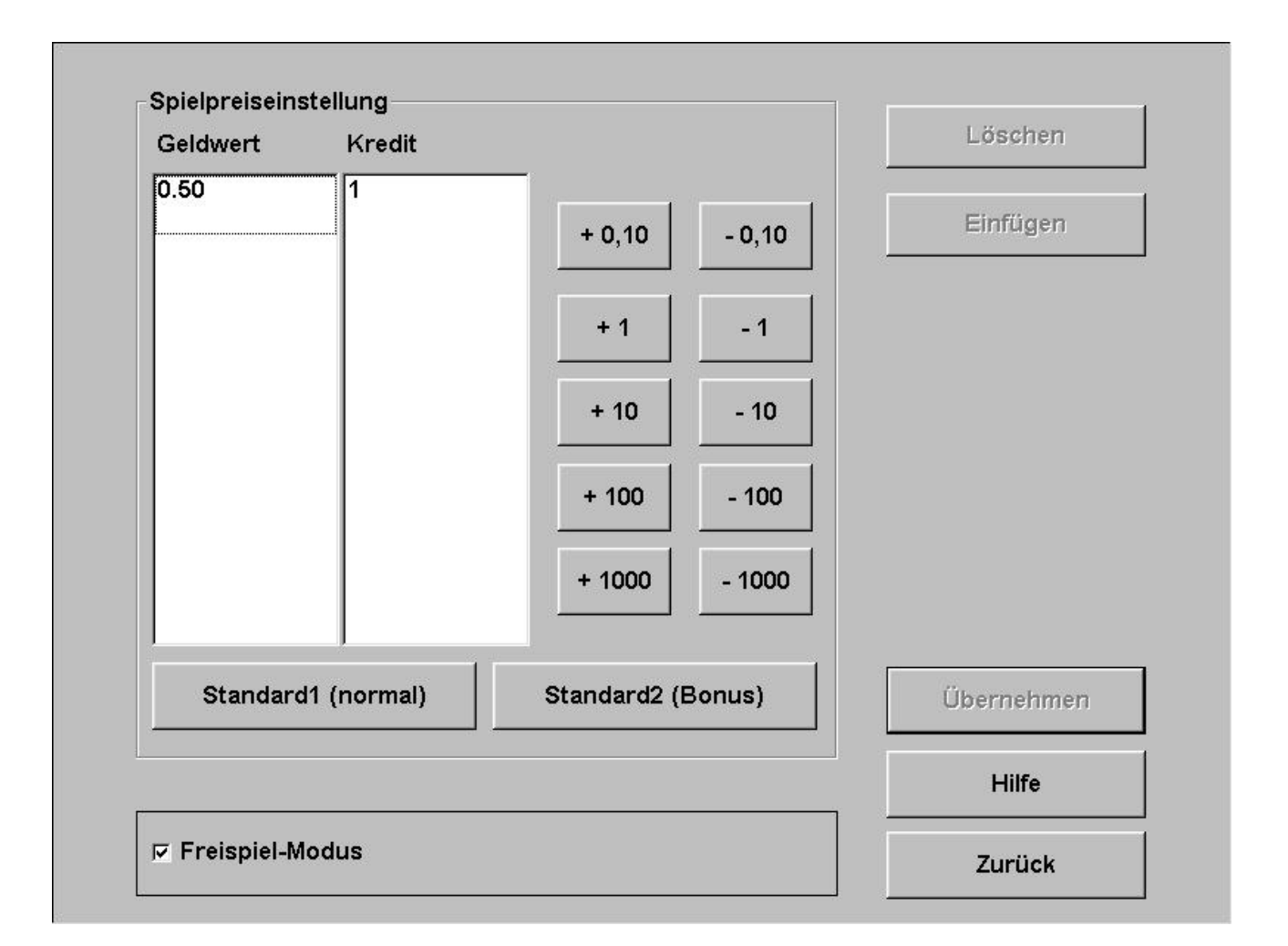

#### • Spielpreiseinstellung

Hier können sie die Kreditwertigkeit einstellen. Hier z.B. sind 50 Cent = 1 Kredit. Mit den Zählereinheiten können sie diese Wertigkeiten verändern. Dies ist die Einstellung für Standard1(normal). In Standard2 (Bonus) können sie Bonuseinstellungen festlegen

#### • Freispiel-Modus

Wenn sie den Freispiel-Modus aktivieren, haben sie unendliche Kredite zur Verfügung. Es werden Ihnen am Gerät nun 99 Kredite angezeigt

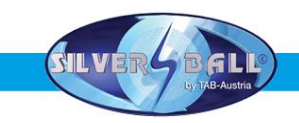

#### o <u>Spiele</u>

|                  | Spiel | Kredit | Schwierigkeitsstufe | tellung              |
|------------------|-------|--------|---------------------|----------------------|
| • Easy           | ein   | 1      | mittel a            | ewähltes Spiel       |
| O Bio Hazard     | ein   | 1      | mittel              |                      |
| O House of Cards | ein   | 1      | mittel              |                      |
| O Flash 8        | ein   | 1      | mittel              | alle Spiele          |
| O Space 11       | ein   | 1      | mittel              |                      |
| ○ Take Two       | ein   | 1      | mittel              | istik                |
| O Hearts         | ein   | 1      | mittel              |                      |
| Solitaire Plus   | ein   | 1      | mittel g            | ewahites Spiel       |
| Space Towers     | ein   | 1      | mittel              |                      |
| Striptease 2     | ein   | 1      | mittel              | alle Spiele          |
| O Swim           | ein   | 1      | mittel              | 122.5751<br>122.5751 |
| ○ Fire Towers    | ein   | 1      | mittel Sta          | tistiken löscher     |
|                  | More  | Games  |                     |                      |
| Kartenspiel      | e     | ;      | Strategie           | Übernehmen           |
| Bildspiele       |       |        | Action              | Hilfe                |
| Quizspiele       |       |        | Erotik              | Zurück               |

Hier sehen Sie alle Spiele die am Gerät verfügbar sind. Sie können jedes Spiel einzeln AUS oder EIN schalten, für jedes Spiel eigens die Statistiken aufrufen und von jedem Spiel die Schwierigkeitsstufe ändern.

Hinweis: Die Schwierigkeitsstufe kann nur dann geändert werden, wenn sich das Gerät NICHT im Championsnet befindet.

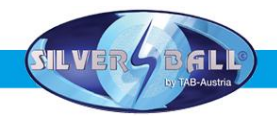

#### o Lokale Turniereinstellungen

|                                                     | Einstellen                  | Übernehmen              |
|-----------------------------------------------------|-----------------------------|-------------------------|
|                                                     |                             |                         |
|                                                     |                             | Turnier beender         |
| Turnierende: Fr, 18. Nov<br>Turnierdauer: 1 Woche(n | ember 2005, 08:00 Uhr<br>)  | Status<br>Turnier läuft |
| Wiederholung                                        | Spiele/Preis ein:           | stellen                 |
| C übernächstes Turnier:                             | -                           |                         |
| ○ nächstes Turnier:                                 | -                           |                         |
|                                                     | 1001 Switch - Dungeon Spell | 2 Kredite               |

Erstellen Sie hier bis zu 2 lokale Turniere mit 1 oder 2 Spielen. Unter "**Spiele/Preis** einstellen" können die Spiele für das Turnier und der Spielpreis gewählt werden.

Unter "**Statistik**" und "**Gewinnerliste**" finden Sie nach dem Ende des Turniers die dazugehörigen Informationen.

<u>Hinweis:</u>

Ein lokales Turnier kann jederzeit beendet werden!

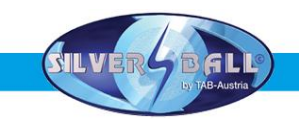

#### o Werbetexteingabe

| Neu            | Bearbeiten | Löschen    |
|----------------|------------|------------|
|                | <b>↑</b>   |            |
|                | <b>1</b>   |            |
|                | Ŧ          |            |
|                | <b>↓</b>   | Übernehmen |
| ☐ Anzeigen     | Ť          | Hilfe      |
| Zeit (Sek) 0 + |            |            |

Hier können Sie mit vielen Standardbildern eigene Werbeseiten kreieren und diese dann für einen gewünschten Zeitraum im Stand-By anzeigen lassen.

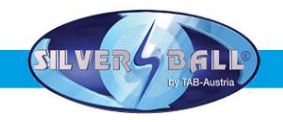

#### o PIN - Einstellung

| <ul> <li>□ aktivieren</li> <li>PIN einstellen für</li> <li>○ Buchhaltung 2</li> </ul> | **** |               | ein!         |           |
|---------------------------------------------------------------------------------------|------|---------------|--------------|-----------|
| □ aktivieren                                                                          |      |               | ein!         | - neuen i |
| <ul> <li>restmode</li> </ul>                                                          | ~~~~ | und geben Sie | e danach der | neuen F   |
| PIN einstellen für                                                                    |      | Wählen Sie de | n zu ändern  | den PIN a |
| aktivieren                                                                            |      | 0             | Abbr         | echen     |
| <ul> <li>Aufsicht 3</li> </ul>                                                        | **** |               |              |           |
| aktivieren                                                                            |      | 7             | 8            | 9         |
| C Aufsicht 2                                                                          | **** |               |              |           |
| aktivieren                                                                            |      | 4             | 5            | 6         |
| C Aufsicht 1                                                                          | **** |               |              | -         |
|                                                                                       |      |               |              | ~         |

Setzen Sie hier bis zu 3 verschiedene PIN Codes für die Aufsichten. Weiters können Sie extra einen PIN für den Testmode und einen für die Buchhaltung 2 vergeben. Nachdem ein PIN Code gesetzt wurde, kann die Aufsicht mit diesem Code in den Aufsichtstestmode gelangen. In diesem können nur geringfügige Änderungen (z.B. Lautstärke ändern) getätigt werden.

Nach dem Setzen eines PIN Codes, finden Sie nun ein Silverball Logo links unten im TAB Informationsschirm (drücken des TAB – Logos im Menu). Drücken Sie dieses Silverball Logo um zur PIN Eingabe zu gelangen.

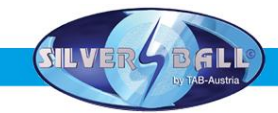

Nachdem sie sämtliche Einstellungen wunschgemäss eingestellt haben, legen sie den Schalter für **Testmode** auf **AUS**. Das Gerät startet nun automatisch neu und sie befinden sich wieder auf der *Silverball Cosmo* **Hauptoberfläche**.

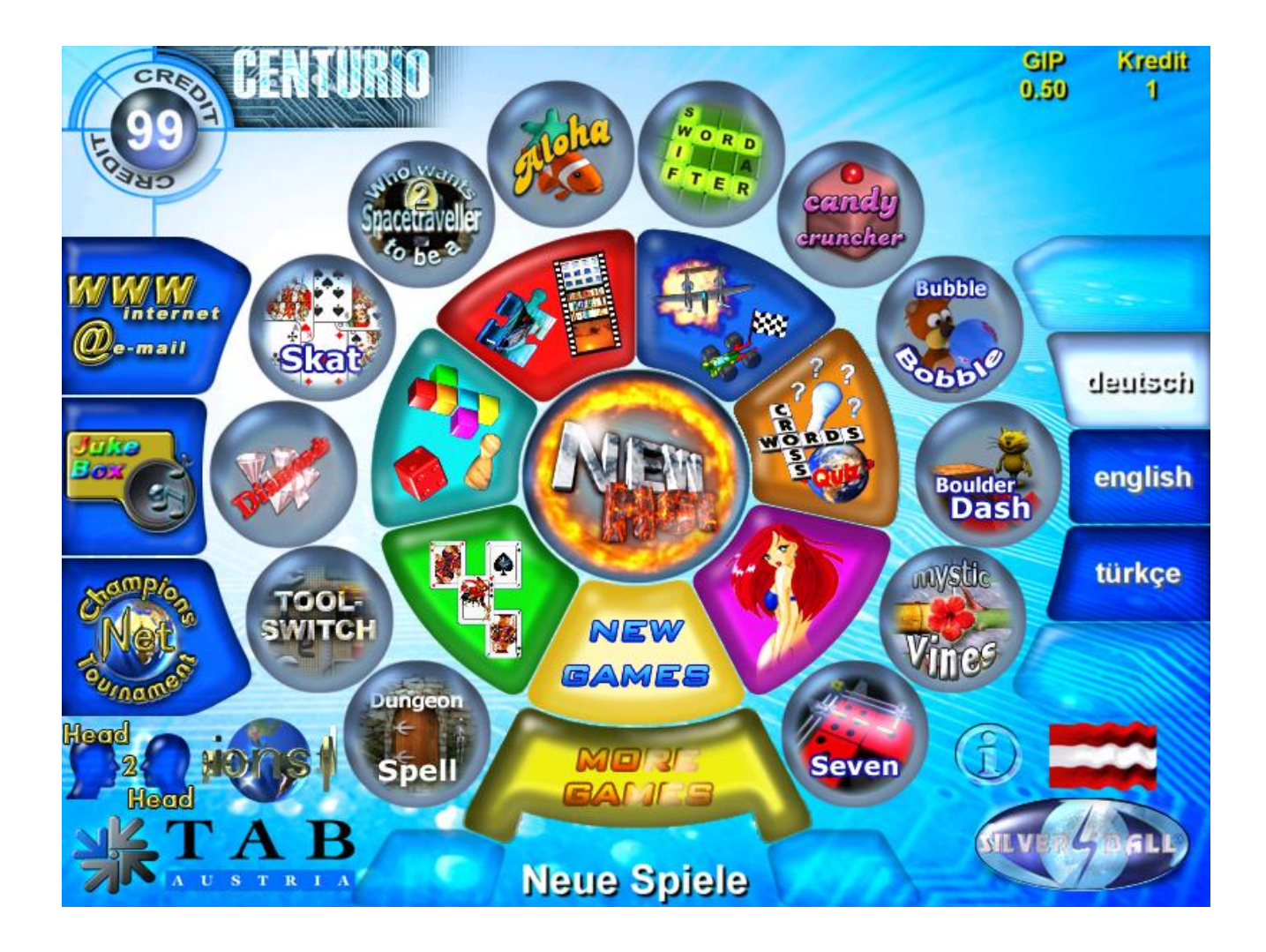

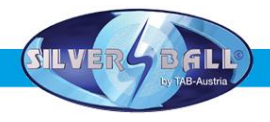

Durch die Anwahl der Schaltfläche

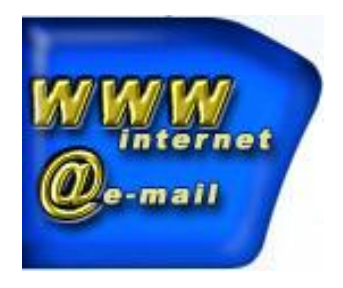

gelangen sie in das Menu für den Internetbrowser und die Eingabemaske für Emails.

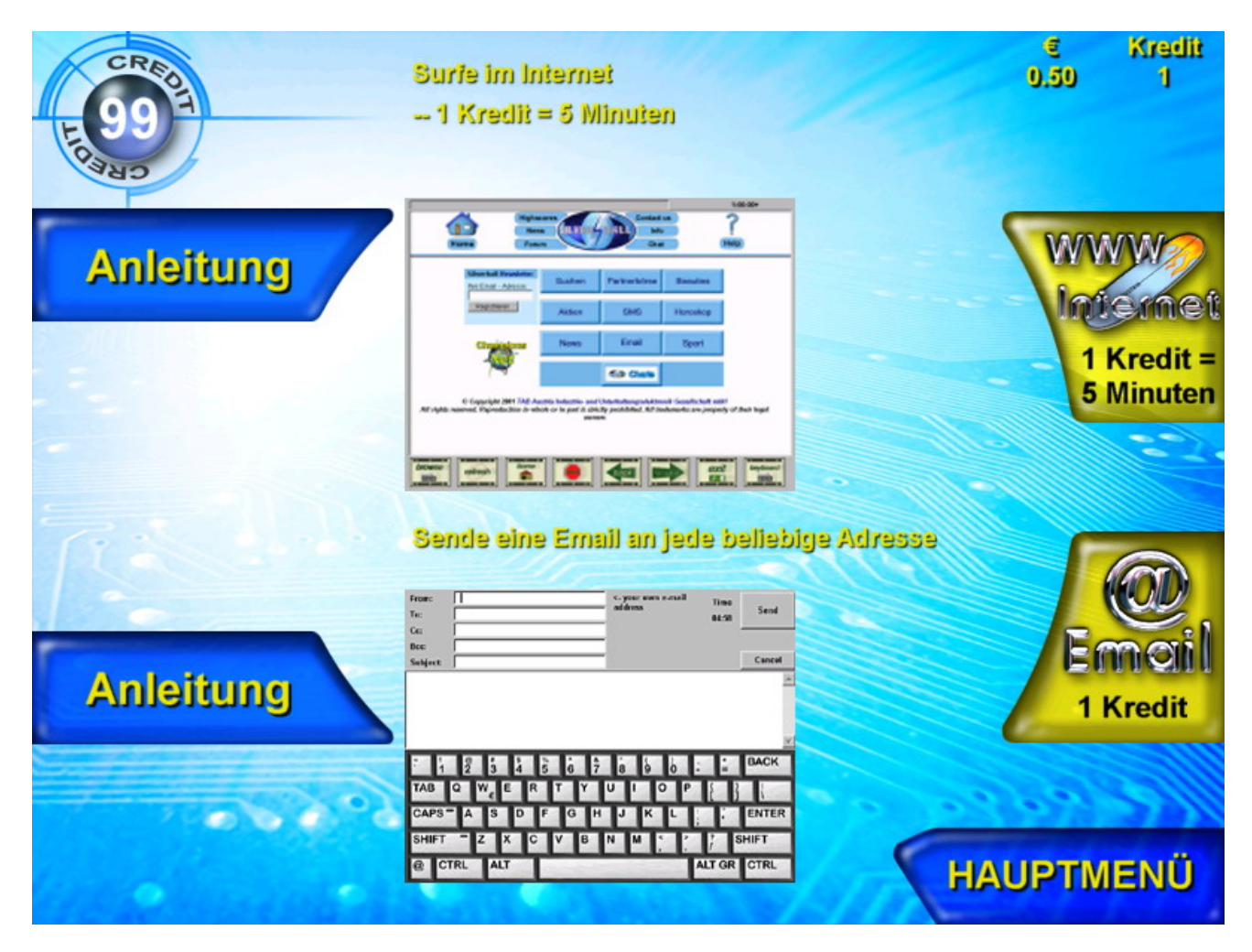

#### Hinweis:

Die Abbildungen können von Gerät zu Gerät leicht unterschiedlich sein, haben jedoch dieselben Funktionen.

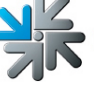

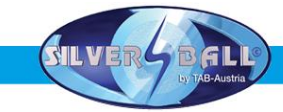

Hier können sie mit dem Browser im Internet surfen oder Emails verschicken.

#### Email

Von: •

Hier geben sie ihre Email Adresse ein. Sollten sie keine haben, so geben sie einfach nur Ihren Namen ein

Zu:

Hier geben sie die Email Adresse des Empfängers ein. z.B. Max.Muster@email.com Cc:

Wenn sie wollen, dass eine Kopie dieser Email ein anderer Empfänger erhalten soll, so geben sie hier einfach dessen Email Adresse ein. Wenn sie mehrere Kopien verschicken wollen, so trennen sie einfach die Email Adressen durch Strichpunkte

Bcc: •

Hier geben sie eine Email Adresse ein und der Empfänger erhält eine Blindkopie

**Betreff:** 

Hier können sie den Grund der Email eingeben (nicht zwingend)

Text:

Eingabe des Textes der Email

#### Internet

#### Browse:

Hier wird die von ihnen gewünschte Seite eingeben und angezeigt. Z.B. www.tab.at

**Refresh:** ٠

Hier wird die aktuell angezeigte Seite aktualisiert.

Home: •

Hier kommen sie zurück auf die Startseite

Stop:

Hier wird der Seitenaufbau abgebrochen

Back:

Hier kommen sie auf die zuletzt angezeigte Seite

Forward:

Hier gelangen sie wieder eine Seite nach vor

Exit: •

Hier wird der Internetbrowser geschlossen

Kevboard:

Es wird ein Keyboard angezeigt, wodurch Eingaben getätigt werden. z.B. bei Suchmaschinen.

#### Hinweis:

Sie können nur Emails verschicken oder im Internet surfen, wenn sich das Gerät im Championsnet befindet und sämtliche Verbindungseinstellungen getätigt wurden!

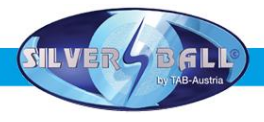

## **Technische Daten**

Abmessungen Gerät

| 120 011  |
|----------|
| 59 cm    |
| 51 cm    |
| 52 kg *) |
|          |

#### • Elektrische Daten

<u>Stromanschluss:</u> <u>Leistung:</u> <u>Sicherung:</u> 230 Volt an Steckdose 250 Watt 3,15 Ampere

#### Hinweis:

Beim Zusammenschließen von mehreren Geräten über einen Stromverteiler sollte folgendes beachtet werden:

Bei einem fachgerecht installierten Stromanschluss mit der Sicherung von 13 Ampere, sollten nicht mehr als 3 Geräte angeschlossen werden.

\*) <u>Hinweis:</u>

Das Gewicht kann sich je nach optionalen Einbau von Zusatzkomponenten ändern!

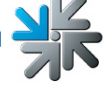

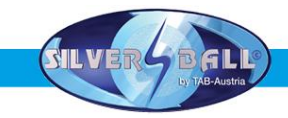

## **Championsnet**

| Name des Lokals          |                |           |                |
|--------------------------|----------------|-----------|----------------|
| Plz/Ort                  |                |           |                |
| Adresse                  |                |           |                |
| Telefonnummer            |                |           |                |
| Faxnummer                |                |           |                |
| Email                    |                |           |                |
| Land                     | Österreich     |           | ändern         |
| Verbindung (Network - Di | rect)          |           |                |
| Rufnummer                |                |           |                |
| Benutzername             |                |           | ändern         |
| Uhrzeit                  | 20:00          |           |                |
| Verbindung testen        |                | Protokoll | ChampionsNet — |
| Registrieren             |                | Email     | Hilfe          |
| Daten empfangen          |                | www       | Zurück         |
| Alle D                   | aten empfangen |           |                |

o Championsnet aktivieren

Hinweis: Das Terminal startet nach der Aktivierung des Championsnet automatisch neu!

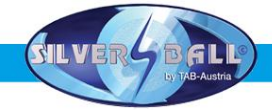

Wählen die den Punkt Ändern bei Verbindung und sie gelangen in folgendes Menu:

#### o <u>Providerverbindung</u>

Einstellen mit Eintragen des Typs, Rufnummer, Passwort

#### • Start der Übertragung

Hier können sie bestimmen wann die Übertragung von Daten automatisch erfolgen soll.

| Rufnummer<br>Benutzername |                        |   |                                                                                                    | ändern                 |
|---------------------------|------------------------|---|----------------------------------------------------------------------------------------------------|------------------------|
| Kennwort<br>Bestätigung   |                        |   |                                                                                                    | ändern<br>ändern       |
| Start der Übertrag        | gung<br>O Minute<br>00 | + | Connection Type<br>Modem<br>External Moden<br>Network - Direc<br>Network - VPN<br>Network - PPP<br>Ständige Verbin | n<br>st<br>DE<br>ndung |
|                           |                        |   |                                                                                                    | Page 2                 |
|                           |                        |   |                                                                                                    |                        |

#### o Connection Type

Hier bestimmen sie die Art ihrer Internetverbindung. Das Kontrollkästchen **Ständige Verbindung** sollten sie **deaktiviert** lassen, da sonst das Gerät eine ständige Verbindung herstellt und das zu erheblichen Verbindungskosten führen kann!

Modem

Hier wird die Verbindung über ein eingebautes analoges Modem oder eine ISDN Karte hergestellt (optional). Aktivieren sie bei **Connection Type** das **Modem**. Nun können sie bei **Providerverbindung** ihre Rufnummer, Einwählnummer (Benutzername) sowie das Passwort eingeben.

Bitte geben sie das Passwort bei **Bestätigung** ein 2. mal ein. **Bild 1.0** auf Seite 32 eschreibt **Page 2** für die Verbindungseinstellungen. Vergewissern sie sich, dass hier keine Eintragungen sowie Aktivierungen vorgenommen wurden.

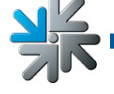

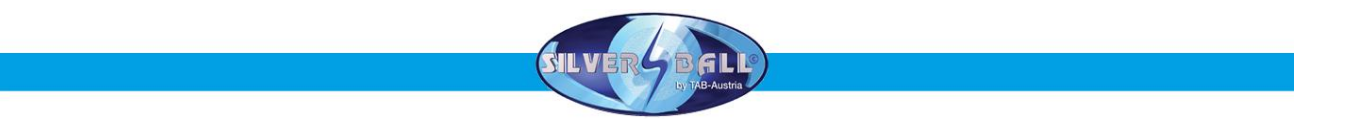

External Modem

Verbindungsherstellung über ein externes Modem GPRS.

Die Einstellungen für Rufnummer, Benutzername und Kennwort sind von Netz zu Netz verschieden. Sie bekommen diese Daten von Ihrem Netzbetreiber.

Stellen Sie sicher, dass in der Sektion **Connection Type** auf **External Modem** geschaltet ist und tragen Sie dann unter **Providerverbindung** die Verbindungsdaten ein. Drücken Sie auf "GPRS/GSM" um das GPRS-Modem zu konfigurieren.

|         |                  | rssi: 33          |         |  |
|---------|------------------|-------------------|---------|--|
|         |                  | dBm: -77          |         |  |
|         | ·                |                   |         |  |
| PIN & F | РОК              |                   |         |  |
|         | Enter PIN        | Löschen           | PIN set |  |
|         | Enter PUK        | Löschen           | no PUA  |  |
| Modern  | i                |                   |         |  |
| 1-14    | String at+codcon | t=1,"ip","a1.net" | ändern  |  |

Neben den gerade eingegebenen Verbindungsdaten erhalten Sie manchmal auch noch einen Init String vom Netzbetreiber den Sie nun hier in der Sektion **Modem** eingeben müssen. Außerdem müssen Sie den PIN Ihrer Sim-Karte eingeben, den Sie auch vom Netzbetreiber erhalten. Erscheint rechts der Schriftzug **PIN set** ist der PIN korrekt eingegeben und Sie können den Dialog durch drücken auf **Zurück** verlassen. **Bild 1.0** auf Seite 32 beschreibt **Page 2** für die Verbindungseinstellungen. Vergewissern

sie sich, dass hier keine Eintragungen sowie Aktivierungen vorgenommen wurden.

<u>Network Direct</u>

Hier ist Ihr Gerät in einem internen Netzwerk verknüpft. Es werden keine Einwahlparameter benötigt. Benötigt werden hier ausschließlich die Einstellungen auf **Page 2**.

Wählen sie die Verbindung **Network Direct** und betätigen sie die Schaltfläche **Page 2** (siehe **Bild 1.0**). Für die Daten kontaktieren sie bitte Ihren Netzwerkadministrator und tragen diese anschließend ein.

Network – VPN

Wird generell für ADSL Nutzer benutzt. Sie erhalten von Ihrem Provider die notwendigen Daten wie Rufnummer, Benutzerkennung sowie Ihr Passwort. Stellen sie Ihre Verbindungsauswahl auf **Network – VPN** und tragen sie die Daten ein. Nun gehen sie in die **Page 2 ( Bild 1.0)** und dort sollten folgende Daten eingetragen werden und aktiviert werden:

- Proxy aktivieren und Daten eintragen

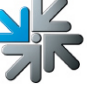

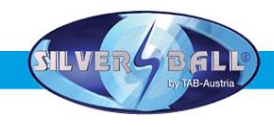

- Disable DNS deaktivieren
- DNS 1 eintragen
- DNS 2 eintragen
- Use DHCP deaktivieren
- IP Adresse eintragen
- Subnet Mask eintragen

Sie erhalten die gültigen Einstellungsdaten von Ihrem Internetanbieter.

#### Network – PPPOE

Für Benutzer von TDSL. Sie erhalten Ihre Daten, wie z.B. Rufnummer, Benutzerkennung und Passwort von Ihrem Provider. Stellen sie Ihren Verbindungstyp auf **Network – PPPOE** und tragen ihre Daten ein. Nun gehen sie in die **Page 2 (Bild 1.0)** und dort sollten folgende Daten eingetragen werden und aktiviert werden:

- Proxy deaktivieren
- Disable DNS aktivieren
- Use DHCP deaktivieren
- IP Adresse eintragen
- Subnet Mask eintragen

Sie erhalten die gültigen Einstellungsdaten von Ihrem Internetanbieter.

Sie können auch mehrere Geräte miteinander verbinden und dann in das Internet verbinden lassen. Dazu benötigen sie einen **Hardware Router** der über einen DFÜ Anschluss die Verbindung ins Internet herstellt. Ein DFÜ-Anschluss ist z.B. eine ADSL-Verbindung. Mit der Netzwerkkarte onBoard konfigurieren sie ein internes Netzwerk (siehe Einstellungen **Network Direct**). Die PCs werden dann an den Router angeschlossen und dieser wiederum an den DFÜ-Anschluss.

| Provy / Auto Configuration C | arint  |                  |
|------------------------------|--------|------------------|
| Enable Provy                 | cript  |                  |
|                              |        | andern           |
| Enable Config Script         |        | ändern           |
| DNS                          |        |                  |
| □ Disable DNS                |        | Show MAC Address |
| Domain:                      | ändern |                  |
| DNS1:                        | ändern |                  |
| DNS2:                        | ändern |                  |
| Network Info                 |        |                  |
| □ Use DHCP                   |        |                  |
| IP Address:                  | ändern |                  |
| Subnet Mask:                 | ändern |                  |
| Gateway:                     | ändern |                  |
| Galeway.                     | andern |                  |

Hier geben sie bitte Ihre Internet Einstellungen ein. Sollten diese nicht funktionieren, so kontaktieren sie bitte Ihren Internetprovider oder Netzwerkadministrator.

#### • Silverball Max Terminal

Sollten sie einen *Silverball Max* im Netzwerk als *Silverball* Selection Terminals betreiben wollen, so aktivieren sie **Enable Max Terminal** und geben hier eine IP Adresse **außerhalb** des IP Bereiches bei **IP Pool Starting Adress** und **IP Pool Ending Adress** ein.

<u>Zum Beispiel:</u> Sie haben im Router bei Starting Adress 100 und bei Ending Adress 199 eingeben. Sie sehen Ihre IP Adresse die zum Bsp. Lautet: 192.168.123.**199** Nun tragen sie die IP Adresse wie folgt in **SB-MAX-IP** ein: 192.168.123.**200** Die letzte Zahl liegt außerhalb des Bereiches und wird nun als Selection Terminal erkannt. Diese Adresse wird auch bei allen anderen *Silverball* Selection Terminals als Adresse angegeben.

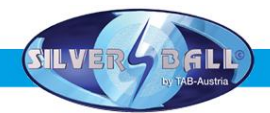

Wenn alle Einstellungen erledigt wurden, dann muss das Gerät registriert werden.

| Coröt (Aufotollalatz    |                 |                |
|-------------------------|-----------------|----------------|
| Maschinennummer         | 0               |                |
| Name des Lokals         | ·               |                |
| Plz/Ort                 |                 |                |
| Adresse                 |                 |                |
| Talafammumanan          |                 |                |
| Telefonnummer           |                 |                |
| Faxnummer               |                 |                |
| Email                   |                 | See al. and    |
| Land                    | Österreich      | andern         |
| Verbindung (Network - I | Direct)         |                |
| Rufnummer               |                 |                |
| Benutzername            |                 |                |
| Uhrzeit                 | 20.00           | andern         |
| Verbindung testen       | Protokoli       | ChampionsNet   |
| verbilleding testeri    |                 | 📃 🔽 aktivieren |
| Registrieren            | Email           | Hilfe          |
| Daten empfangen         | 100000/         |                |
| Daten emplangen         |                 | Zurück         |
| 6.U                     | Defen empfenden |                |

Bei der Registrierung wird das Gerät angemeldet und bekommt eine eigene Gerätenummer zugewiesen.

Damit der Online Service verfügbar ist, müssen sie sich auf unserer Homepage unter OTM registrieren und bekommen dann eine eigene TAN Liste und Lizenzen. Die Lizenzen sind 3 Monate kostenlos.

Im **Testmode** ist nun auch die Schaltfläche **Online Service** verfügbar. Aktivieren sie den Online Service indem sie auf die Schaltfläche drücken, den Bestimmungen zustimmen und eine gültige TAN Nummer eingeben.

Mit <u>Online</u> <u>Version</u> <u>Plus</u> können sie in der Terminal- und Lizenzverwaltung z.B. mit einem geeigneten Internet Breitbandanschluss ONLINE ihre Version updaten

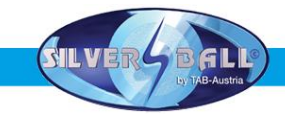

## **Online Terminal Management**

Das Online Terminal Management bietet erstmals die Möglichkeit, vernetzte Geräte von zu Hause aus zu betreuen.

Über die Online Terminal Management Homepage lassen sich eine Vielzahl von Funktionen per Mausklick ausführen:

#### Online Musik Shop

Musik online auf einzelne Terminals aufspielen.

• Online Turniere

Turniere selbst erstellen, verwalten und teilnehmen!

• Online Service

Wichtige Daten der Terminals online abrufen und das rund um die Uhr.

• Terminal und Lizenzen Verwaltung

Hier können sie alle Ihre Terminals mit den einzelnen Lizenzen verwalten und z.B. ihre Version Online updaten (**Online Version Plus**)!

Die OTM Anmeldung erfolgt direkt unter https://service.championsnet.net

Bei erstmaliger Registrierung erhalten sie für 3 Monate kostenlos Lizenzen womit sie Ihr Terminal in den Online Service freischalten können. Die Preise für mp<sup>3</sup> und Video Titel sowie weitere Details zum OTM Service entnehmen sie bitte der Homepage **www.tab.at** im **OTM** Bereich.

## Strato Update

Die Software ist auf der eingebauten Festplatte im Gerät gespeichert. Das Update erfolgt mittels einem Wechseleinschub. Das Update kann jedoch auch Online durchgeführt werden, wenn sie sich im Championsnet befinden und sich für **O**nline **V**ersion **P**lus entschieden haben. Da eine sehr große Datenmenge dabei empfangen werden muss, ist es erforderlich, mindestens einen DSL Anschluss zu besitzen.

#### Ablauf (mit Wechselrahmen):

- Gerät ausschalten
- Updatefestplatte mit Wechselrahmen in den Einschub beim Rahmen des Computers einstecken
- Gerät einschalten

• Kopier – bzw. Updatevorgang wird automatisch gestartet und benötigt je nach Größe des Updates zwischen 15 und 30 Minuten.

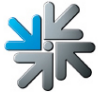

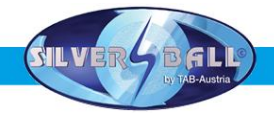

• Wenn alle erforderlichen Daten kopiert wurden, erscheint ein Bildschirm. Hierzu werden sie aufgefordert das Gerät auszuschalten und die Updatefestplatte zu entfernen.

- Schalten sie das Gerät wieder ein
- Jetzt werden sämtliche Daten und der Festplatte gescannt und überprüft

• Ist alles in Ordnung, werden sie ebenfalls wieder aufgefordert das Gerät auszuschalten und wieder einzuschalten.

- Gerät startet nun mit der neuen Software
- Schalter im Inneren des Gerätes auf EIN und sie gelangen in den Testmode
- Touch-Screen neu kalibrieren (siehe Inbetriebnahme)
- Weitere Einstellungen im Testmode vornehmen (nur wenn gewünscht)
- Schalter für Testmode AUS
- Gerät startet automatisch neu

#### Für reine MP3 Updates ist folgendes zu beachten:

Die neuen Titel werden mittels Wechselfestplatte auf die eingebaute Festplatte übertragen. Diese Wechselfestplatte muss mit dem DOS des WIN 98 oder höher ausgestattet sein. Weiters müssen die MP3 Files mit der Musik und wenn möglich ein dazugehöriger jpg – File mit dem Plattencover auf dieser Wechselplatte vorhanden sein.

Die einfachste Art diese zu erstellen ist, Musiktitel einer CD auf mp3 zu konvertieren und das Plattencover zu scannen. Man benötigt hierzu einen PC mit Windows, das Programm Mpeg DJ Encoder und einen Scanner. Dieses Software erhalten Sie bei TAB Austria. Der PC muss mit einem passendem Wechselrahmen und einem Scanner ausgestattet sein.

Sie können jedoch auch das gesamte Paket bei TAB bestellen. Die Auswahl der Titel können sie einfach auf der TAB Homepage im OTM treffen (Siehe S.22)!

Sollten sie einen Wechselrahmen Anschluss an Ihrem PC installiert haben, so können sie Ihre Updatedisk auf die neueste Version updaten mit der Option Support/Update Disk downloaden in Ihren OTM Account!

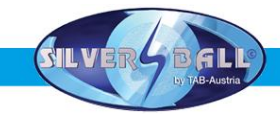

## Tastenoptionen:

Wenn das Gerät mit dem Testschalter auf EIN oder durch das Drücken der Taste 6 (rechts äußerste Player 2A) gestartet wird, so erscheint das Menu womit folgende Optionen möglich sind:

- → <u>Request Filecheck</u> Hier werden sämtliche Daten der Festplatte auf Fehler überprüft
- → <u>Request Touchscreen calibration</u> Mit dem Auswählen dieses Menu wird eine Touch Screen Kalibrierung angefordert
- → Enable Selftestmode Wählen Sie diese Option und legen den Testmodeschalter auf "AUS", dann startet das Gerät in den Selbsttest und spielt die Spiele selbstständig

Wird der Testschalter vor einem Updatevorgang auf EIN gestellt, so sind folgende Optionen auswählbar:

- → Force partitioning Hier wird ein formatieren der Festplatte erzwungen
- → <u>No Backup and Restore</u>

Wenn diese Option ausgewählt wurde, wird kein Backup der Daten vor dem Update durchgeführt

Nach dem Update wird automatisch eine Touchscreen Kalibrierung vorgenommen!

Sollte der Touchscreen stark verkalibriert sein, so dass ein Auswählen der Optionen nicht mehr möglich ist, so kann mittels der Player 1A Taste (ganz links) durch die Optionen gewählt werden und mit der Player 2A Taste (ganz rechts) dann die gewünschten Optionen ausgewählt werden!

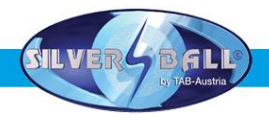

## **Gerätebeschreibung**

Der Silverball Strato ist ein ergonomisch gestaltetes Standgerät.

Im Gerät befinden sich ein elektronischer Münzprüfer, ein 19" LCD (mit Touch-Screen) und ein Computersystem.

#### PC-Systemkomponenten im Silverball Strato

PC-System (2,4 Ghz) mit PCI-Bus und min. 256 MB Hauptspeicher On-Board Grafikkarte mit ATI Chipsatz On-Board 16-Bit Soundkarte On-Board Netzwerkkarte Mindestens 40 GB Festplatte TAB-PCI Interfacekarte mit ccTalk Schnittstelle und FRAM USB Touch-Screen Controller Comestero CCTalk Münzprüfer

## **Ausstattungsoptionen**

Banknotenprüfer: Astro Systems GBA C2E ccTalk

#### VDAI Anschluss:

Das Auslesen ist ab der Version 3.50 möglich. Einstellmöglichkeiten für den VDAI Anschluss befinden sich im *Silverball* Testmode unter dem Punkt Hardware-Einstellungen.

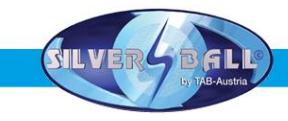

## <u>Fehlerbehebung</u>

| Störung                                                 | Fehlerursache                                                                                                    | Abhilfe                                                                                                    |
|---------------------------------------------------------|----------------------------------------------------------------------------------------------------|----------------------------------------------------------------------------------------------------|
| Touch-Screen<br>funktioniert nur<br>teilweise           | Verbindungskabel vom Touch-<br>Screen zum PC defekt (jenes<br>Teilstück, das am PC<br>angesteckt ist).                     | Verbindungskabel tauschen                                                                                                    |
| Beim Start gibt es<br>eine Meldung:<br>MEMORY TEST FAIL | Speicher defekt                                                                                                    | PC austauschen                                                                                                    |
|                                                         |                                                                                                    |                                                                                                    |
| Touch-Screen geht<br>nach PC-Tausch nicht<br>mehr.      | evtl. total dekalibriert                                                                                                   | Touch Screen kalibrieren (rote<br>Taste am Gerät drücken und in<br>den Testmode gehen).                                                                                                    |
| Touch-Screen lässt<br>sich nicht richtig<br>kalibrieren | Fehldaten im Touch-Kontroller<br>Buffer                                                                                    | In den Testmode schalten ;<br>Gerät ausschalten; rote Taste<br>am Gerät gedrückt halten<br>(Kontrollerbuffer wird gelöscht);<br>danach Testmodeschalter<br>erneut betätigen; Gerät neu<br>Starten. |
|                                                         |                                                                                                    |                                                                                                    |
|                                                         |                                                                                                    |                                                                                                    |
| Keine Funktion                                          | Der Netzstecker ist nicht<br>eingesteckt<br>Netzschalter nicht eingeschaltet                                               | Den Netzstecker einstecken<br>Netzschalter einschalten<br>Neue Sicherung einbauen                                                                                                    |
| Kein Bild                                               | Netzsicherung durchgebrannt<br>Netzkabel am Display nicht<br>angesteckt<br>Videoleitung nicht angesteckt<br>Display defekt | Stromversorgung des Displays<br>und Steckerverbindungen<br>überprüfen.<br>Videoleitung anstecken<br>Display austauschen                                                                            |
| Kein Ton                                                | Lautstärkeregler in der SW<br>nicht aufgedreht<br>Audiokabel nicht angesteckt<br>Lautsprecher defekt                       | Lautstärkeregler in der SW<br>aufdrehen<br>Audiokabel anstecken<br>Lautsprecher austauschen                                                                                                    |
| eine oder mehrere<br>Tasten funktionieren<br>nicht      | Flachstecker nicht angesteckt<br>Taste nicht korrekt<br>zusammengebaut oder defekt                                         | Steckverbindungen<br>kontrollieren<br>Taste kontrollieren oder<br>austauschen                                                                                                    |
| Münze wird falsch<br>gezählt                            | falsche Wertigkeit programmiert                                                                                            | Programmeinstellung<br>überprüfen                                                                                                    |

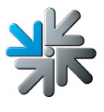

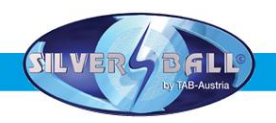

| eingeworfene Münzen   | Keine Spannung am      | Spannungsversorgung    |
|-----------------------|------------------------|------------------------|
| fallen durch          | Münzprüfer             | überprüfen             |
|                       |                        | Münzprüfer reinigen    |
|                       | Verunreinigung des     | Programmierung ändern  |
|                       | Münzprüfers            | Münzprüfer austauschen |
|                       | Münzkanal nicht belegt |                        |
|                       | Münzprüfer defekt      |                        |
| schlechte             | Verunreinigung des     | Münzprüfer reinigen    |
| Münzannahme           | Münzprüfers            |                        |
| Zählwerk funktioniert | Zählwerk defekt        | Zählwerk austauschen   |
| nicht                 |                        |                        |

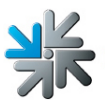

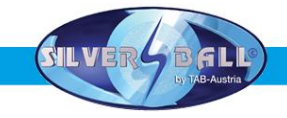

## **Fehlermeldungen**

Während dem Kopiervorgang können verschiedene Fehlermeldungen auftreten. Anschließend eine Liste der möglichen Meldungen:

#### HARDLOCK DONGLE NOT CONNECTED

Der Dongle muss für den Kopiervorgang angeschlossen sein, Dongle-Anschluss überprüfen.

WRONG DONGLE CONNECTED Falscher Dongle angeschlossen.

UNKNOWN CONFIGURATION

Die Update-Festplatte unterstützt die Geräte-Konfiguration nicht, bitte durch TAB überprüfen lassen.

OVERWRITE PROTECTION

Anordnung der Festplatten überprüfen, ansonsten bitte durch TAB überprüfen lassen.

#### PARTITION ERROR

Die Festplatte, die upgedatet werden soll, lässt sich nicht einrichten. Entweder die Festplatte oder das Festplattenkabel ist defekt.

#### MASTERDISK ERROR

Beim Zugriff auf die Update-Festplatte ist ein Fehler aufgetreten. Entweder die Update-Festplatte oder möglicherweise der Wechselrahmen und das zugehörige Festplattenkabel sind defekt.

#### SLAVEDISK ERROR

Beim Zugriff auf die Festplatte, die upgedatet werden soll, ist ein Fehler aufgetreten. Entweder die Festplatte oder das Festplattenkabel sind defekt.

#### MASTER COPY FILES ERROR

Beim Lesen von der Update-Festplatte ist ein Fehler aufgetreten. Entweder die Update-Festplatte oder möglicherweise der Wechselrahmen und das zugehörige Festplattenkabel sind defekt.

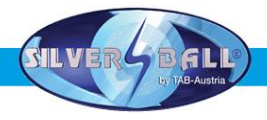

#### SLAVE COPY FILES ERROR

Beim Schreiben auf die Festplatte, die upgedatet werden soll, ist ein Fehler aufgetreten. Entweder die Festplatte oder das Festplattenkabel sind defekt. NOT COMPLETELY UPDATED

Der Update-Vorgang wurde nicht vollständig durchgeführt und muss wiederholt werden.

#### CHECK FILES ERROR

Der Festplatteninhalt entspricht nicht der Vorgabe. Den Update-Vorgang zur Berichtigung durchführen. Tritt der Fehler sofort nach einem Update-Vorgang auf, so ist entweder die Festplatte oder das Festplattenkabel defekt.

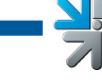

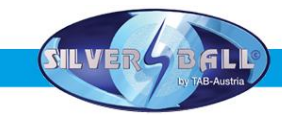

## ASTRO Banknotenprüfer Kalibrierungsvorgang

Der Hersteller empfiehlt eine Kalibrierung des Banknotenprüfers einmal im Monat. Sollte die Banknotenakzeptanz schlechter und schlechter werden, führen sie eine Kalibrierung wie beschrieben aus.

Benötigte Ausrüstung:

- 1. Schmalen Gegenstand für DIP- Schalter Umstellung
- 2. Dünnes & dickes Kalibrierungspapier

Vorgang:

- 1. Der Banknotenprüfer ist mind. 15 Minuten vor Kalibrierung eingeschaltet
- 2. Suchen sie den DIP- Schalter 1 im oberen Bereich des Notenprüfers
- 3. Bewegen sie den DIP- Schalter 1 in ON Stellung
- 4. Führen sie das **dünne** Kalibrierungspapier ein
- Das Kalibrierungspapier wird 3 Sekunden gehalten und danach wieder ausgegeben. Sollte dies nicht funktionieren, stellen sie den DIP- Schalter 1 wieder auf OFF und schalten sie den Notenprüfer aus/ein. Führen sie die Kalibrierung von Punkt 1 weg noch mal durch.
- Nach Kalibrierung des dünnen Papiers führen sie das dicke Papier ein. Dies dauert maximal ½ Sekunde und wird danach wieder ausgeworfen. Bei Fehlkalibrierungen beginnen sie wieder mit Punkt 5.
- 7. Bewegen sie den DIP- Schalter in OFF Position, schalten sie ein/aus
- 8. Kalibrierung ist fertig.

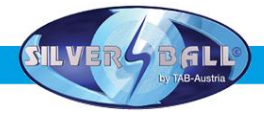

## Detailzeichnungen SILVERBALL STRATO

#### Baugruppen

- Korpus
   Monitordeckel
- 3) Fronttüre
- 4) Zusatzausrüstung

#### <u>1) Korpus</u>

| 2 | Schloss C905 23mm versch.sperrend        | 675.191-550 |
|---|------------------------------------------|-------------|
| 1 | Korpus Holz SB PRO TFT                   | 022.082-012 |
| 1 | Kassatür SB PRO TFT                      | 022.130-218 |
| 1 | Kabelbaum SB Stand Pro TFT               | 360.110-675 |
| 1 | Vorschaltgerät für Energiesparlampe 7W   | 410.840-132 |
| 1 | Sperrbügel SB PRO TFT                    | 022.130-219 |
| 2 | Lautsprecher 40hm/40W DM 131mm           | 412.120-251 |
| 2 | Lautsprecher Schutzgitter schwarz 135x13 | 412.120-252 |
| 2 | Griffschale versenkbar Kunststoff        | 675.080-200 |
| 1 | Kombinetzfilter 4A 3,15A                 | 671.115-507 |
| 2 | Führung Sperrbügel SB Pro                | 022.223-725 |
| 1 | Halteblech Verstärker Kemo               | 022.082-063 |
| 2 | Verstärkermodul 3,5W M031                | 471.221-762 |
| 1 | Sperrbügel für SILVERBALL Pro JTIC       | 675.196-186 |
| 1 | Grundplatte Verstärker Kemo              | 022.130-217 |
| 1 | Verriegelungswinkel Kassaschloss         | 022.130-222 |
| 1 | Montagewinkel Schalter                   | 022.130-209 |
| 1 | Versteifungsbügel Notenrutsche           | 022.130-210 |
| 1 | Lüfter 80x80mm mit JST Stecker           | 831.900-033 |
| 1 | Lüftergitter 80x80                       | 022.082-051 |
| 1 | Verriegelungswinkel 50x21x21mm verzinkt  | 210.221-515 |
| 1 | Halteblech JST Stecker 18                | 022.130-223 |
| 1 | Transportsicherung Strato                | 022.130-216 |
| 1 | Halterung Transportsicherung Strato      | 022.130-200 |
| 1 | Sperrhaken Seite Cosmo/Strato            | 675.196-192 |
| 1 | Schlosssicherung f. Wettautomat          | 022.082-017 |
| 1 | Scharnier unten MAX Fire                 | 675.191-166 |
| 1 | Rückwandschalter mit 6,3 Flachstecker    | 671.188-150 |
| 1 | Notenrutsche Strato                      | 022.130-211 |
| 1 | Banknotenprüfer Astro GBA2 C2E           | 010.100-523 |
| 1 | cctalk-Platine für Astro GBA2            | 010.100-519 |
| 1 | Blende Compact Astro GBA                 | 022.031-046 |
| 1 | PC TAB Micro-ATX VC2 / STRATO            | 831.000-069 |

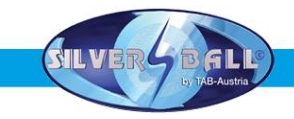

#### 2) Monitordeckel

| 1      | Verriegelungswinkel Deckel rechts        | 022.130-207 |
|--------|------------------------------------------|-------------|
| 1      | Verriegelungswinkel Deckel links         | 022.130-208 |
| 1      | STRATO Deckel 19" TFT Joystick/Kamera    | 373.210-106 |
| 2      | Taster rund rot TAB classic              | 771.200-733 |
| 2      | Taster rund gelb TAB classic             | 771.200-734 |
| 2      | Taster rund grün TAB classic             | 771.200-735 |
| 1      | Halteblech Kamera                        | 022.130-204 |
| 1      | Plexi Kamera SB Pro TFT                  | 672.165-755 |
| 1      | Kamera Notecam Pro                       | 831.800-011 |
| 1      | Joystick JV4 mit JST Stecker             | 360.110-654 |
| 1      | Halteblech Joystick SB Pro TFT           | 022.130-205 |
| 1      | Joystick Durchschlagsicherung SB PRO LCD | 022.130-203 |
| 1      | Verriegelung Front                       | 022.130-206 |
| 1      | LCD TFT 19" LTM190EI                     | 831.700-031 |
| 1      | Touch Screen 19" flach+USB K.138051117MA | 462.930-102 |
| 1      | Kabel Touch Controller USB auf EXII      | 462.930-117 |
| 3) Fro | onttüre                                  |             |

| 1 | Versteifungsbügel Front SB Pro TFT         | 022.223-727 |
|---|--------------------------------------------|-------------|
| 1 | Münzrutsche SB Pro TFT                     | 022.130-212 |
| 1 | Verriegelungswinkel Front oben SB PRO TFT  | 022.130-220 |
| 1 | Verriegelungswinkel Front unten SB PRO TFT | 022.13-0221 |
| 1 | Münzprüferhalterung für G13 MFT            | 464.065-241 |
| 1 | Münzrückgabe TAB Standard                  | 464.071-427 |
| 1 | Münzeinwurf TAB Standard                   | 464.071-425 |
| 2 | Plexi blau für Fronttür SB Pro             | 672.165-752 |
| 1 | Tür Front Kunststoff SILVERBALL Pro        | 373.210-095 |
| 1 | Lichtkranz für SILVERBALL Pro              | 373.115-202 |
| 1 | Klemmblech Münzeinwurfsbeleuchtung         | 022.031-035 |
|   |                                            |             |

#### 4) Zusatzausrüstung

| 1 | Kassa Kunststoff SILVERBALL Pro         | 361.110-125 |
|---|-----------------------------------------|-------------|
| 1 | Netzkabel 2,5m mit Winkelschukostecker  | 360.141-830 |
| 1 | Münzprüfer Seci RM5GCC nonmodificable   | 464.138-705 |
| 1 | Kassa Kunststoff Virtual C. 206x263x144 | 361.110-126 |

XK

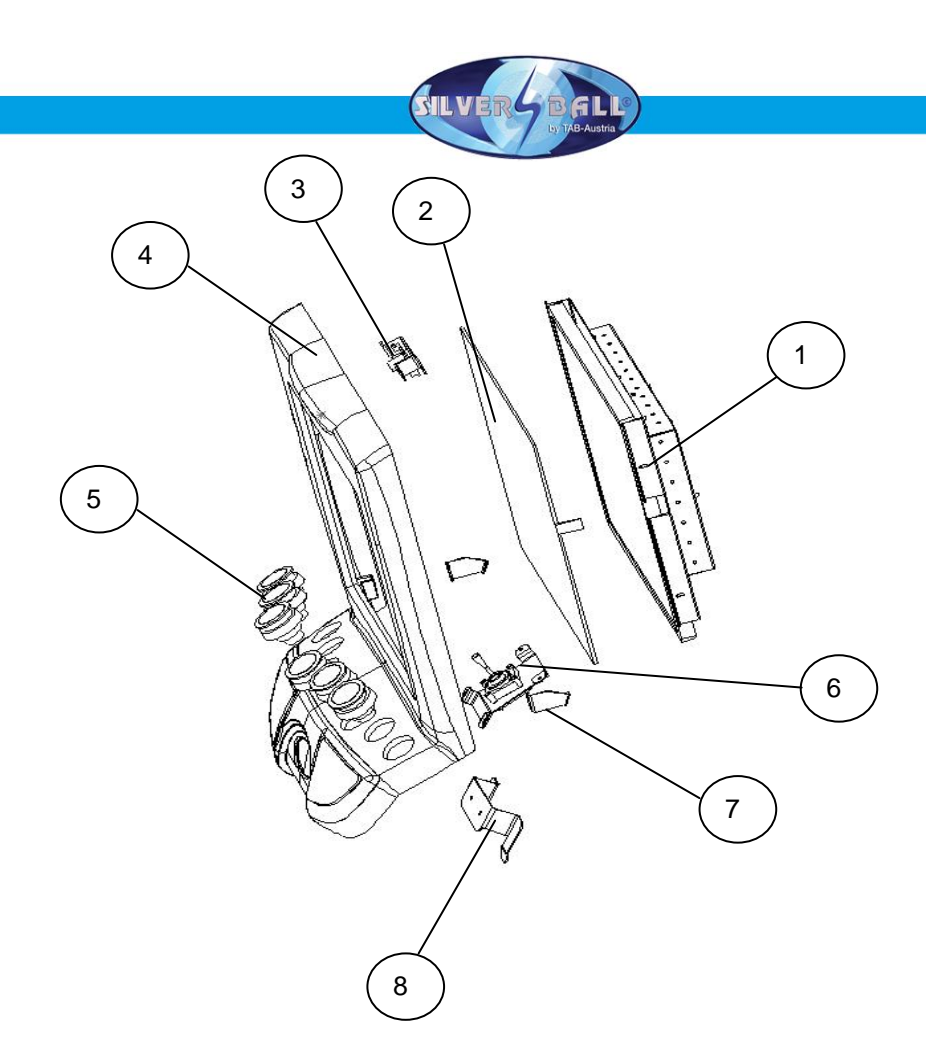

| 1 | LCD TFT 19" LTM 190 EI                | 831.700-031 |
|---|---------------------------------------|-------------|
| 2 | Touch Screen 19" flach + USB          | 462.930-102 |
| 3 | Halteblech Kamera                     | 022.130-204 |
| 4 | Strato Deckel 19" TFT Joystick/Kamera | 373.210-106 |
| 5 | Taster rund rot TAB classic           | 771.200-733 |
| 5 | Taster rund gelb TAB classic          | 771.200-734 |
| 5 | Taster rund grün TAB classic          | 771.200-735 |
| 6 | Halteblech Joystick SB Pro TFT        | 022.130-205 |
| 7 | Verriegelungswinkel Deckel rechts     | 022.130-207 |
| 7 | Verriegelungswinkel Deckel links      | 022.130-208 |
| 8 | Verriegelung Front                    | 022.130-206 |

¥k

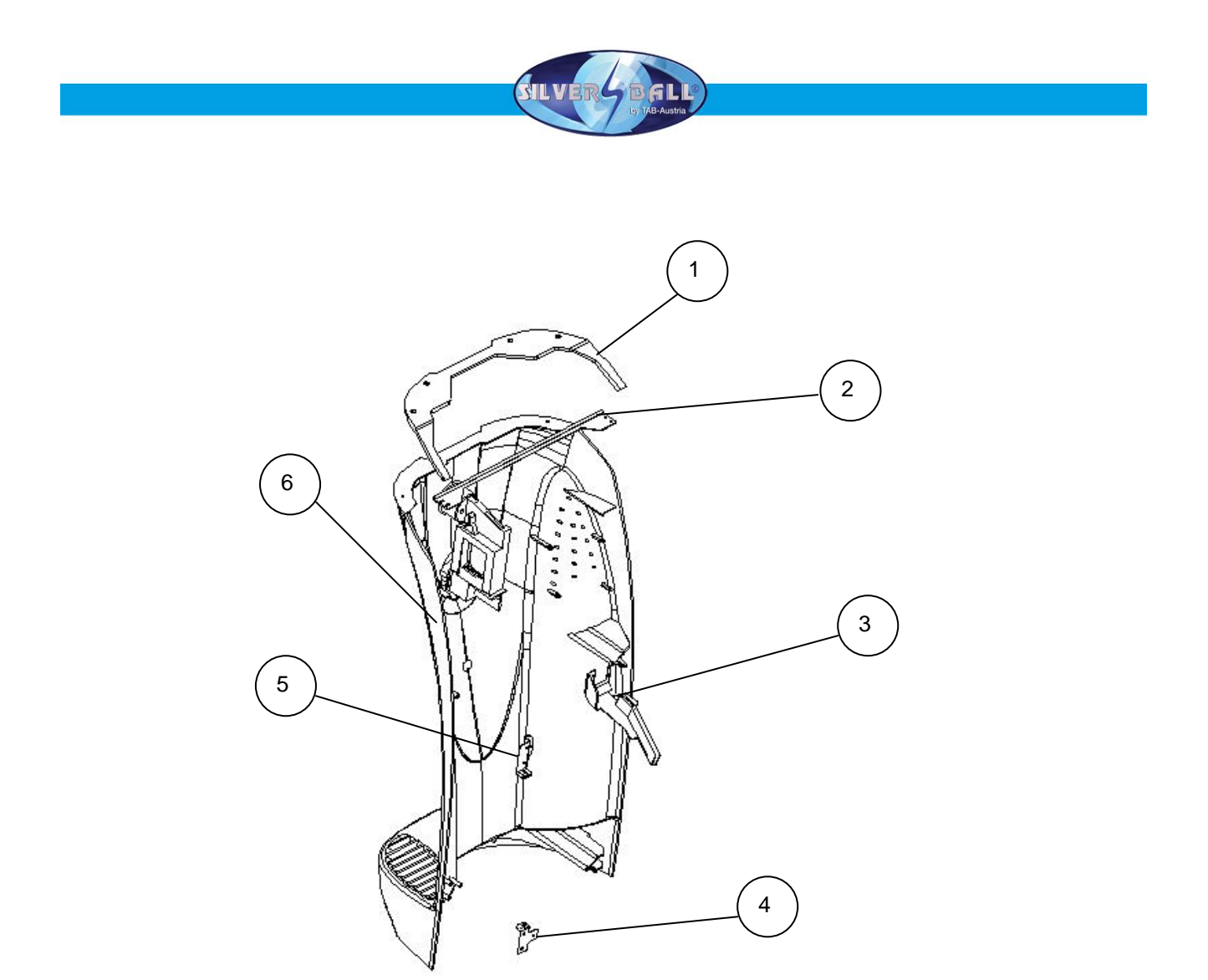

| 1 | Lichtkranz                      | 373.115-202 |
|---|---------------------------------|-------------|
| 2 | Versteifungsbügel Front         | 022.223-727 |
| 3 | Münzrutsche                     | 022.130-212 |
| 4 | Verriegelungswinkel Front unten | 022.130-221 |
| 5 | Verriegelungswinkel Front oben  | 022.130-220 |
| 6 | Tür Front Kunststoff            | 373.210-095 |

沐

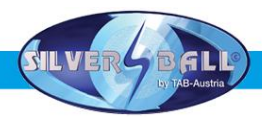

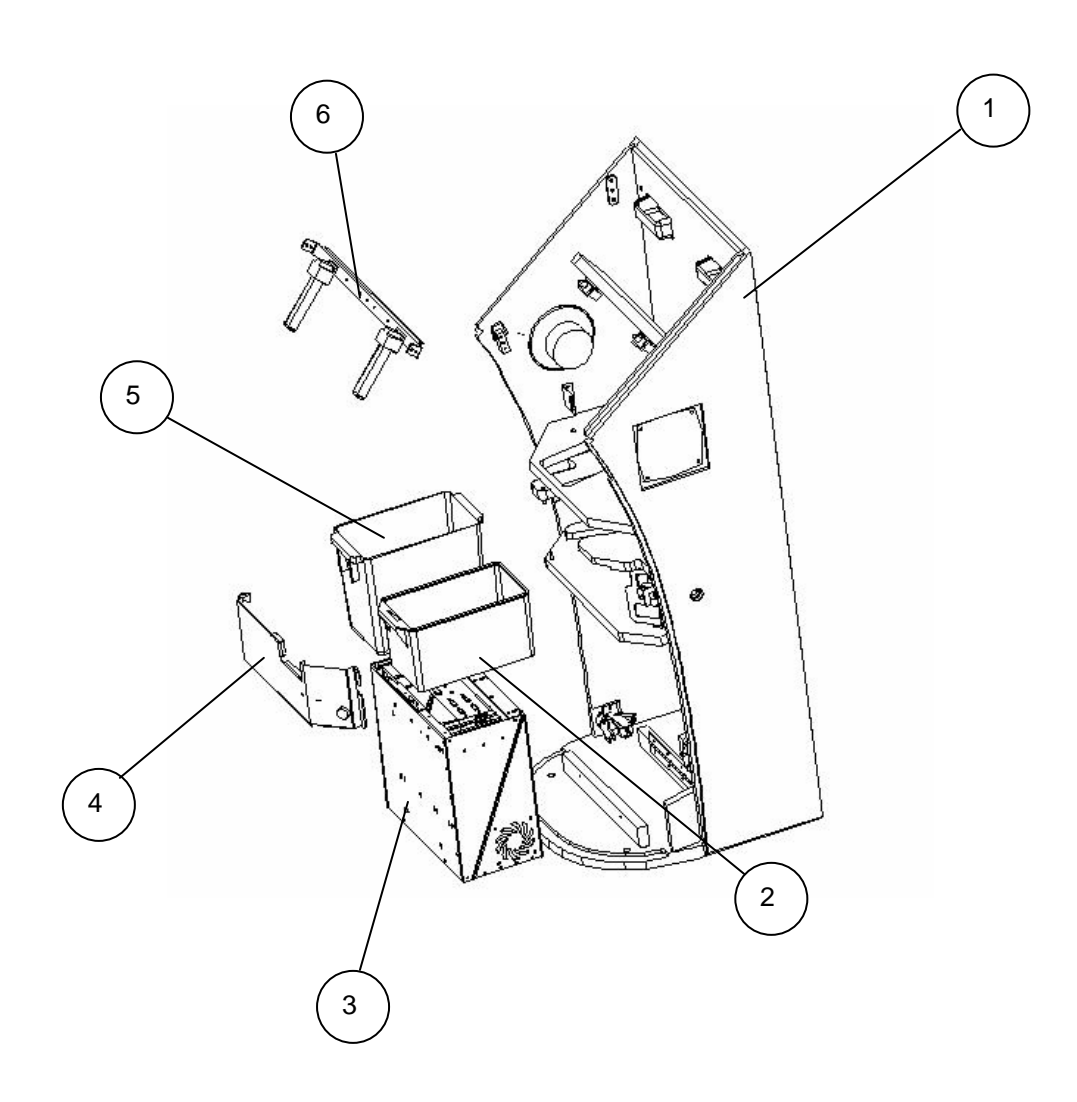

| 1 | Korpus Holz                     | 022.082-012 |
|---|---------------------------------|-------------|
| 2 | Kassa Kunststoff Silverball Pro | 361.110-125 |
| 3 | PC TAB Micro ATX                | 831.000-069 |
| 4 | Kassatür                        | 022.130-218 |
| 5 | Kassa Kunststoff VC             | 361.110-126 |
| 6 | Versteifungsbügel Notenrutsche  | 022.130-210 |

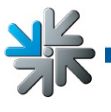

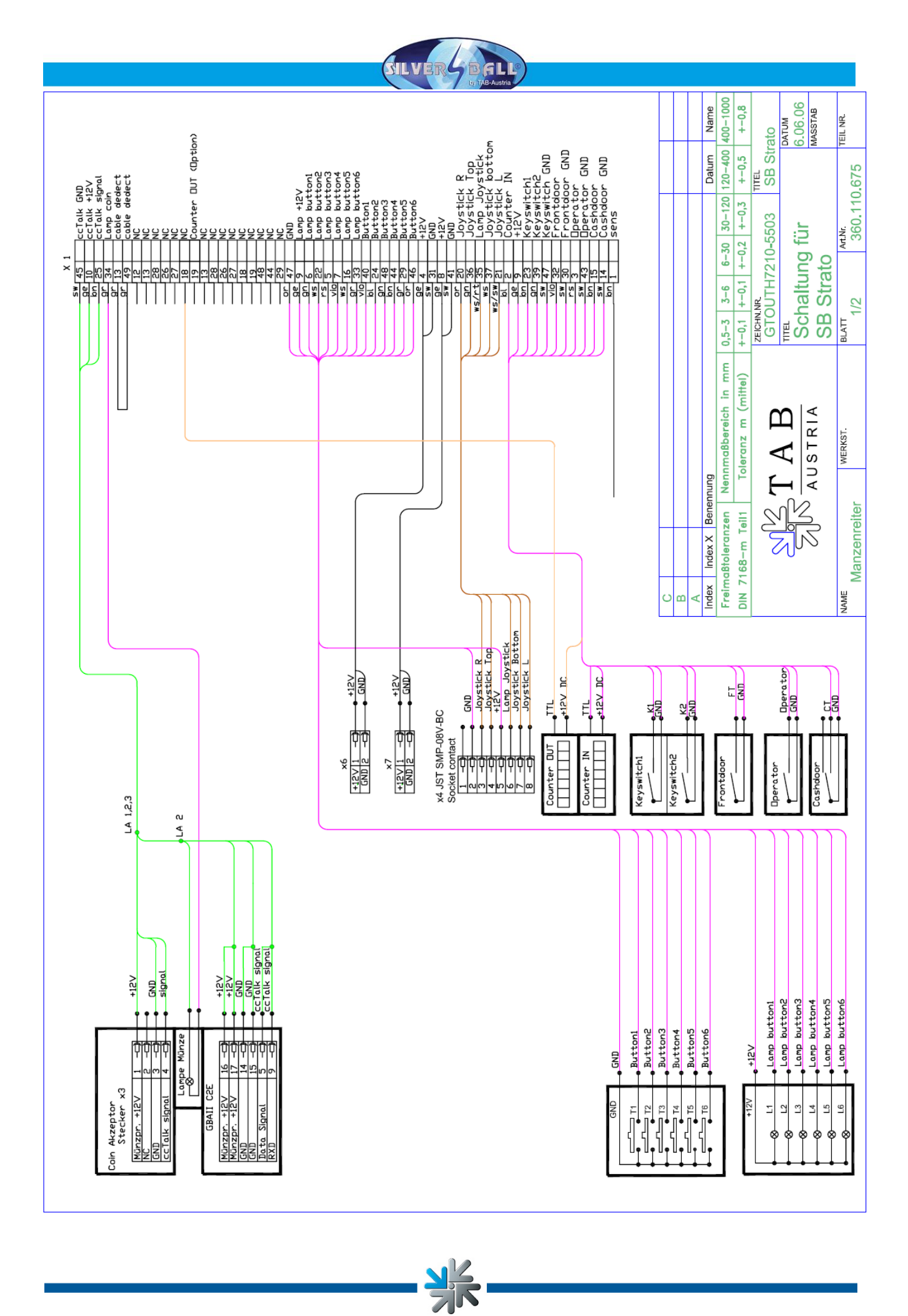

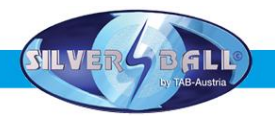

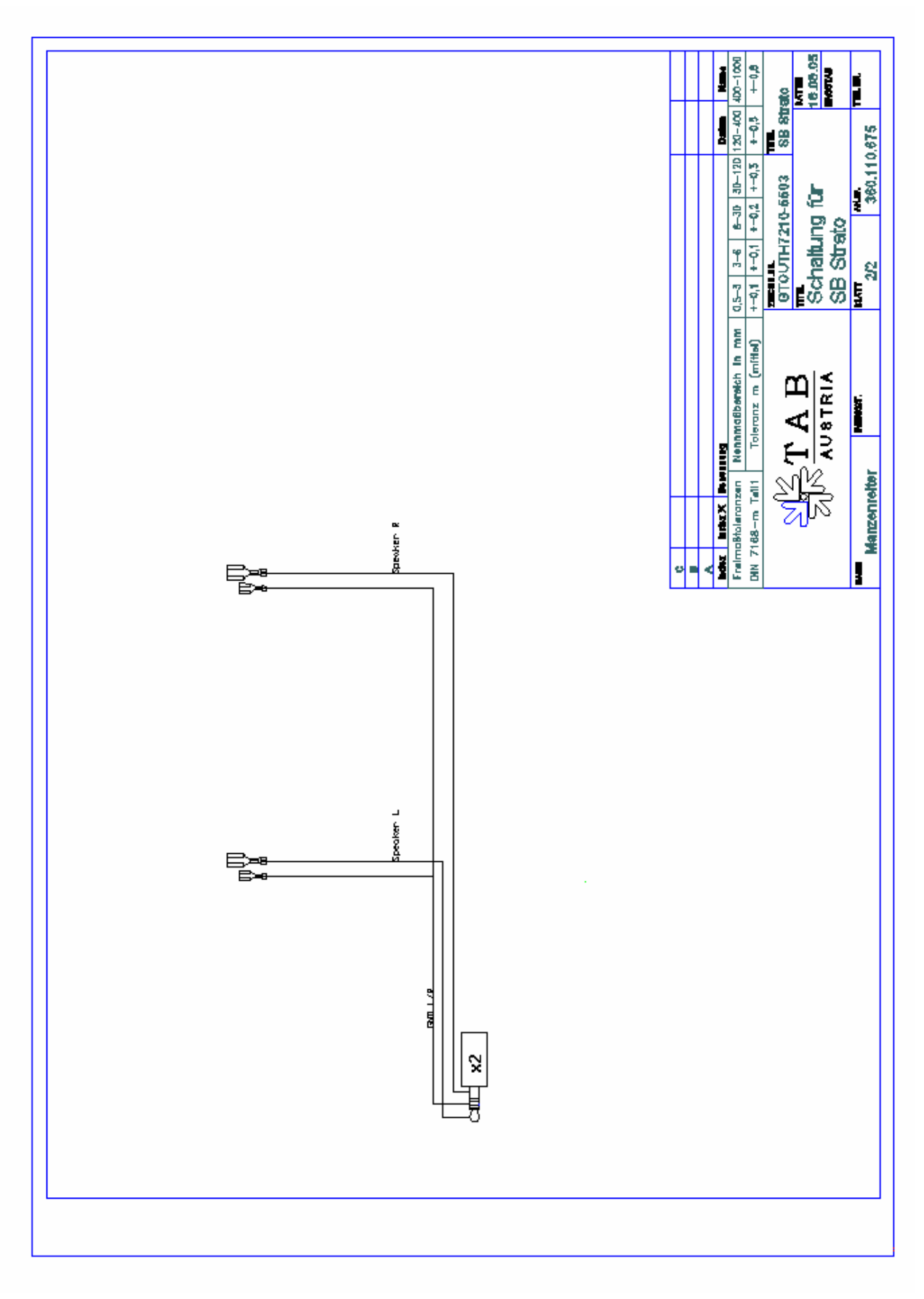

¥k

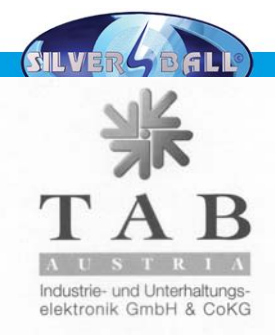

#### EG-Konformitätserklärung

| Dokument-Nr.:                                                                                  | QZ 1000/04                                                                                                    | /044/01/180105                                                                                                    |                               |  |  |  |
|------------------------------------------------------------------------------------------------|----------------------------------------------------------------------------------------------------|----------------------------------------------------------------------------------------------------|-------------------------------|--|--|--|
| Hersteller: TAB AUS<br>Industrie                                                               |                                                                                                    | ISTRIA<br>e- und Unterhaltungselektronik GmbH & Co KG                                                                                                    |                               |  |  |  |
| Anschrift:                                                                                     | Haider Stra                                                                                                    | Haider Straße 40                                                                                                    |                               |  |  |  |
|                                                                                                | A-4052 An                                                                                                    | A-4052 Ansfelden                                                                                                    |                               |  |  |  |
|                                                                                                | Osterreich<br>Tel.: 07229/78040-0, Fax: 07229/78660                                                                                                    |                                                                                                    |                               |  |  |  |
| Produktbezeichnung:<br>Type:                                                                   | Spielautom<br>STRATO                                                                                                    | Spielautomat<br>STRATO                                                                                                    |                               |  |  |  |
| Das bezeichnete Produkt st                                                                     | immt mit den V                                                                                                    | orschriften folgender Europäisch                                                                                                    | ner Richtlinien überein:      |  |  |  |
| Richtlinie:                                                                                    | 73 / 23 / EWG<br>Richtlinie des Rates zur Angleichung der Rechtsvorschriften der<br>Mitgliedstaaten, betreffend elektrischer Betriebsmittel zur<br>Verwendung innerhalb bestimmter Spannungsgrenzen, geändert<br>durch RL 93 / 68 / EWG.     |                                                                                                    |                               |  |  |  |
| Richtlinie:                                                                                    | 89 / 336 / EWG<br>Richtlinie des Rates zur Angleichung der Rechtsvorschriften der<br>Mitgliedstaaten über die elektromagnetische Verträglichkeit geändert<br>durch die RL 91 / 263 / EWG, 92 / 31 / EWG, 93 / 68 / EWG und<br>93 / 97 / EWG. |                                                                                                    |                               |  |  |  |
| Die Übereinstimmung des b<br>nachgewiesen durch die Eir                                        | ezeichneten Pr<br>nhaltung der rel                                                                                                    | roduktes mit den Vorschriften de<br>levanten Abschnitte folgender No                                                                                        | er Richtlinien wird<br>ormen: |  |  |  |
|                                                                                                |                                                                                                    | Dokumentbezeichnung                                                                                                    | Ausgabedatum                  |  |  |  |
| Harmonisierte Europäische                                                                      | Normen:                                                                                                    | EN 55022                                                                                                    | 1998                          |  |  |  |
|                                                                                                |                                                                                                    | EN 55024                                                                                                    | 1998                          |  |  |  |
|                                                                                                |                                                                                                    | EN 60950                                                                                                    | 2000                          |  |  |  |
|                                                                                                |                                                                                                    | EN 61000-3-3                                                                                                    | 2000                          |  |  |  |
| Ausstellender Bereich:                                                                         | GF                                                                                                    |                                                                                                    |                               |  |  |  |
| Geschäftsführer:                                                                               | Ing. Siegfried Dattl                                                                                                    |                                                                                                    |                               |  |  |  |
| Ort, Datum:                                                                                    | Ansfelden, am 18. Jänner 2005                                                                                                    |                                                                                                    |                               |  |  |  |
| Rechtsverbindliche<br>Unterschrift / Stempel:                                                  | T                                                                                                    | Industre- und Undedultarige<br>electrant Cambra & Oxfor<br>A - 4 act A no se d uo n<br>Hai d Stra 6 40<br>Fax +43 (0)7228 78660<br>www.tab.at, sales@tab.at | K                             |  |  |  |
| Die Erklärung bescheinigt die Übereinstimmur<br>Die Sicherheitshinweise der mitgelieferten Pro | ng mit den genannten Ric<br>oduktdokumentation sind                                                                                                    | chtlinien, beinhaltet jedoch keine Zusicherung von Eig<br>zu beachten!                                                                                      | enschaften.                   |  |  |  |
| Oberbank, BL                                                                                   | UID-Nr.: ATU5<br>Z 15006, KtoNr. 561-                                                                                                    | 1739203 Haider Straße 40, A-4052 Ansfe<br>0114.20 Tel. +43 (0)7229/78 040-0*, Fax                                                                           | elden<br>x +43 (0)7229/78 660 |  |  |  |

¥k

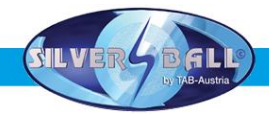

#### END-USER LICENSE AGREEMENT FOR MICROSOFT SOFTWARE

I COMPANY shall sublicense the Licensed Product to end users by means of a EULA. COMPANY shall provide clear notice to Embedded System customers before or at the time of purchase that the Embedded System contains software that is subject to a license and that customer must agree to that license before it may use the Embedded System. COMPANY shall distribute the EULA in a manner that forms a contract binding the end user to the EULA terms under applicable law. The EULA shall contain (A) the following terms, and (B) any additional EULA terms set forth by MS in the Additional Provisions for the Licensed Product. COMPANY may include additional terms in the EULA, so long as they are no less protective of MS than the terms set forth below. COMPANY shall substitute its name for the bracketed text [COMPANY] in the EULA text. If permitted by COMPANY's other software suppliers for a particular COMPANY Embedded System, COMPANY may substitute for the word "MS" the term "[COMPANY's] software suppliers".

- You have acquired a device that includes software licensed by **[TAB-Austria]** from Microsoft Licensing Inc. or its affiliates ("MS"). Those installed software products of MS origin, as well as associated media, printed materials, and "online" or electronic documentation ("SOFTWARE") are protected by international intellectual property laws and treaties. The SOFTWARE is licensed, not sold. All rights reserved.
- IF YOU DO NOT AGREE TO THIS END USER LICENSE AGREEMENT ("EULA"), DO NOT USE THE DEVICE OR COPY THE SOFTWARE. INSTEAD, PROMPTLY CONTACT [**TAB-Austria**] FOR INSTRUCTIONS ON RETURN OF THE UNUSED DEVICE(S) FOR A REFUND. **ANY USE OF THE SOFTWARE, INCLUDING BUT NOT LIMITED TO USE ON THE DEVICE, WILL CONSTITUTE YOUR AGREEMENT TO THIS EULA (OR RATIFICATION OF ANY PREVIOUS CONSENT).**
- **GRANT OF SOFTWARE LICENSE.** This EULA grants you the following license:
  - > You may use the SOFTWARE only on the DEVICE.
  - NOT FAULT TOLERANT. THE SOFTWARE IS NOT FAULT TOLERANT. [TAB-Austria] HAS INDEPENDENTLY DETERMINED HOW TO USE THE SOFTWARE IN THE DEVICE, AND MS HAS RELIED UPON [TAB-Austria] TO CONDUCT SUFFICIENT TESTING TO DETERMINE THAT THE SOFTWARE IS SUITABLE FOR SUCH USE.
  - NO WARRANTIES FOR THE SOFTWARE. THE SOFTWARE is provided "AS IS" and with all faults. THE ENTIRE RISK AS TO SATISFACTORY QUALITY, PERFORMANCE, ACCURACY, AND EFFORT (INCLUDING LACK OF NEGLIGENCE) IS WITH YOU. ALSO, THERE IS NO WARRANTY AGAINST INTERFERENCE WITH YOUR ENJOYMENT OF THE SOFTWARE OR AGAINST INFRINGEMENT. IF YOU HAVE RECEIVED ANY WARRANTIES REGARDING THE DEVICE OR THE SOFTWARE, THOSE WARRANTIES DO NOT ORIGINATE FROM, AND ARE NOT BINDING ON, MS.
  - Note on Java Support. The SOFTWARE may contain support for programs written in Java. Java technology is not fault tolerant and is not designed, manufactured, or intended for use or resale as online control equipment in

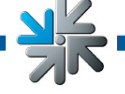

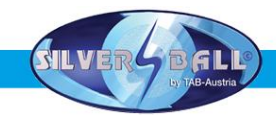

hazardous environments requiring fail-safe performance, such as in the operation of nuclear facilities, aircraft navigation or communication systems, air traffic control, direct life support machines, or weapons systems, in which the failure of Java technology could lead directly to death, personal injury, or severe physical or environmental damage. Sun Microsystems, Inc. has contractually obligated MS to make this disclaimer.

- > No Liability for Certain Damages. EXCEPT AS PROHIBITED BY LAW, MS HAVE FOR INDIRECT. SPECIAL. SHALL NO LIABILITY ANY CONSEQUENTIAL OR INCIDENTAL DAMAGES ARISING FROM OR IN CONNECTION WITH THE USE OR PERFORMANCE OF THE SOFTWARE. THIS LIMITATION SHALL APPLY EVEN IF ANY REMEDY FAILS OF ITS ESSENTIAL PURPOSE. IN NO EVENT SHALL MS BE LIABLE FOR ANY AMOUNT IN EXCESS OF U.S. TWO HUNDRED FIFTY DOLLARS (U.S.\$250.00).
- Limitations on Reverse Engineering, Decompilation, and Disassembly. You may not reverse engineer, decompile, or disassemble the SOFTWARE, except and only to the extent that such activity is expressly permitted by applicable law notwithstanding this limitation.
- SOFTWARE TRANSFER ALLOWED BUT WITH RESTRICTIONS. You may permanently transfer rights under this EULA only as part of a permanent sale or transfer of the Device, and only if the recipient agrees to this EULA. If the SOFTWARE is an upgrade, any transfer must also include all prior versions of the SOFTWARE.

**EXPORT RESTRICTIONS.** You acknowledge that SOFTWARE is of US-origin. You agree to comply with all applicable international and national laws that apply to the SOFTWARE, including the U.S. Export Administration Regulations, as well as end-user, end-use and country destination restrictions issued by U.S. and other governments. For additional information on exporting the SOFTWARE, see <u>http://www.microsoft.com/exporting/</u>.

## <u>Garantiebedingungen der TAB-AUSTRIA Industrie</u> <u>und Unterhaltungselektronik GmbH & Co KG</u>

(im folgenden TAB genannt)

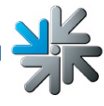

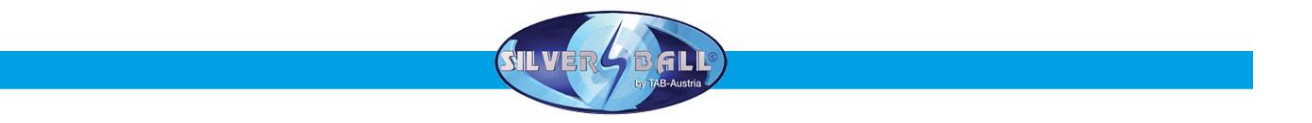

Für dieses Gerät gewähren wir eine Garantie gemäß nachstehenden Bedingungen:

- 1. Sofern die "Allgemeine Geschäftsbedingungen der TAB-AUSTRIA Industrie- und Unterhaltungselektronik GmbH & Co KG" durch die nachstehenden Bedingungen, welche die Voraussetzungen und den Umfang unserer Garantieleistungen umschreiben, nicht abgeändert werden, gelten diese unverändert weiter.
- 2. Die Garantiedauer beträgt für unsere Produkte ab Lieferung:
  - 24 Monate f
    ür alle Silverball Terminals (Silverball Strato, Silverball Strato Max, Silverball Cosmo, Silverball Cosmo Max, Silverball Pro, Silverball Max Pro, Silverball Beetle Pro, Silverball Beetle Max Pro)
  - 24 Monate für Max Fire, Max Fire Video, Virtual Pinball, Golden Island
  - 12 Monate für alle anderen Produkte, insbesondere Wettterminals
  - 6 Monate für alle Ersatzteile; wenn jedoch für die Geräte noch eine Garantiedauer von mehr als 6 Monate besteht, gilt diese Dauer zur Gänze auch für das Ersatzteil.
- 3. Garantie kann nur auf neue Produkte der TAB gewährt werden, nicht auf deren Ersatzteile, nicht auf Produkte anderer Marken und Hersteller sowie auf Ersatzteile hiezu. Ebenso gibt es keine Garantie auf gebrauchte Produkte.
- 4. Wir beheben unentgeltlich nach Maßgabe der folgenden Bestimmungen Mängel am Gerät, die nachweislich auf einem Material- und/oder Herstellungsfehler, der bereits bei Übergabe bestanden hat, beruhen und uns innerhalb von 14 Tagen ab Erkennbarkeit und innerhalb der Garantiezeit an unseren Vertriebspartner oder den ersten Endabnehmer gemeldet werden. Für gebrauchte Geräte wird keine Garantie übernommen.
- 5. Die Garantie erstreckt sich ausschließlich auf solche Komponenten, die für den Betrieb des Produkts unerlässlich sind. Sie erstreckt sich nicht auf leicht zerbrechliche sowie Verschleiß-Teile, wie z.B. Glas, Kunststoff oder Glühlampen. Geringfügige Abweichungen von der Soll-Beschaffenheit, die für Wert und Gebrauchstauglichkeit des Gerätes unerheblich sind, lösen keine Garantiepflicht aus. Schäden, welche durch physische, chemische, elektrische oder elektrochemische oder sonstige, nicht mit dem gewöhnlichen, widmungsgemäßen Gebrauch verbundenen Einwirkungen ausgelöst werden, lösen keine Garantiepflicht aus wie auch Schäden, welche durch Wasser sowie anormalen Umweltbedingungen oder sachfremden Betriebsbedingungen durch herbeigeführt werden. Ebenso kann keine Garantie übernommen werden, wenn die Mängel am Gerät zurückzuführen sind auf Transportschäden, die nicht von uns zu vertreten sind. nicht fachgerechte Installation und Montage, Fehlgebrauch, Nichtbeachtung von Bedienungs- oder Montagehinweisen oder auf mangelnde Pflege.
- 6. Der Garantieanspruch erlischt, wenn Reparaturen oder Eingriffe vom Kunden selbst oder von Personen vorgenommen werden, die hierzu nicht befugt oder von uns nicht ermächtigt sind oder wenn unsere Geräte mit Ersatzteilen, Ergänzungs- oder Zubehörteilen versehen werden, die keine Originalteile sind, oder wenn Teile entfernt wurden.

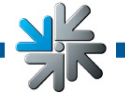

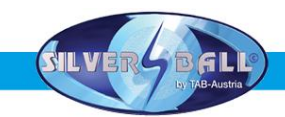

- 7. Die Garantieleistung erfolgt in der Weise, dass mangelhafte Teile nach unserer Wahl unentgeltlich instandgesetzt oder durch einwandfreie Teile ersetzt werden, es sei denn, Verbesserung oder Austausch sind unmöglich oder für uns mit einem unverhältnismäßigen Aufwand verbunden. In diesen Fällen kann Preisminderung oder, bei einem nicht nur geringfügigen Mangel, Wandlung begehrt werden.
- 8. Geräte, für die unter Bezugnahme auf diese Garantie eine Garantieleistung beansprucht wird, sind uns zu übergeben oder an uns einzusenden. Instandsetzungen am Aufstellort sind nicht möglich. Transportkosten und das Transportrisiko trägt der Kunde.
- 9. Ersetzte Teile gehen in unser Eigentum über.
- 10. Garantieleistungen bewirken weder eine Verlängerung der Garantiefrist noch setzen sie eine neue Garantiefrist in Lauf.
- 11. Weitergehende oder andere Ansprüche (insbesondere solche auf Ersatz eines außerhalb des Gerätes entstandenen Schadens) sind, soweit eine Haftung nicht zwingend gesetzlich vorgesehen ist, ausgeschlossen.
- 12. Diese Garantiebedingungen gelten für in Österreich gekaufte und betriebene Geräte. Sie gelten für Geräte, die ins Ausland verbracht werden, nur, wenn sie die technischen Voraussetzungen (z.B. Spannung, Frequenz, etc.) für das entsprechende Land aufweisen, dort behördlich zugelassen und für die jeweiligen Klima- und Umweltbedingungen geeignet sind.
- 13. Das TFT LCD Display besteht aus mehr als 1.000.000 Thin-Film Transistors (TFTs). Eine kleine Anzahl von fehlenden, schwarzen oder leuchtenden Punkten ist charakteristisch für TFT LCD Technologie. Ein Gewährleistungsanspruch besteht ab einer Anzahl von mehr als 15 fehlenden, schwarzen oder leuchtenden Punkten.

Fassung vom 25.4.2005

Bei eventuellen Unregelmäßigkeiten im Gerät, alle Spannungen und Steckverbindungen kontrollieren !

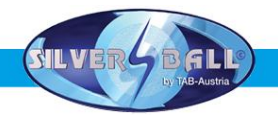

## Kann ein Fehler dennoch nicht behoben werden, rufen sie bitte unsere Hotline.

+43 / 72 29 / 78 0 40 - DW 250

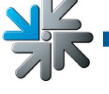

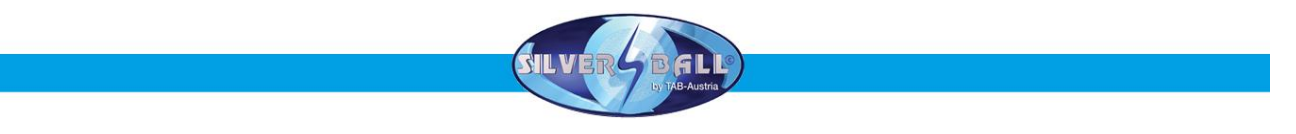

## <u>Notizen</u>

**Y**K